## HP PSC 1400 All-in-One series Käyttöopas

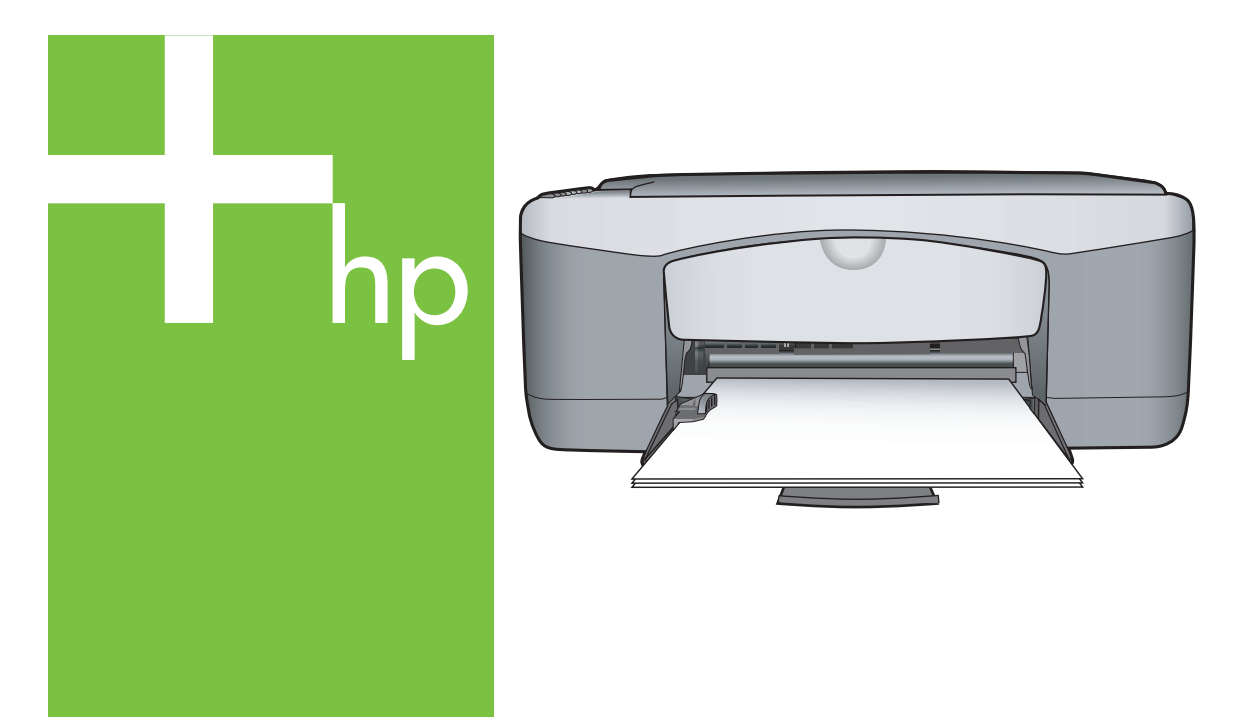

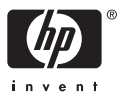

#### Laillisuustiedot

© Copyright 2005 Hewlett-Packard Development Company, L.P.

Näitä tietoja voidaan muuttaa ilman etukäteisilmoitusta.

Kopioiminen, muuntaminen tai kääntäminen ilman kirjallista lupaa on kielletty muutoin kuin tekijänoikeuslakien sallimissa rajoissa.

Adobe: PDF

Adobe® ja Acrobat Logo® ovat Adobe Systems Incorporated -yhtiön tavaramerkkejä.

Osittainen Copyright © 1989-2004 Palomar Software Inc.

HP PSC 1400 All-in-One series sisältää tulostinohjainteknologiaa, jonka on lisensoinut Palomar Software, Inc. www.palomar.com.

Windows®, Windows NT®, Windows Me®, Windows XP® ja Windows 2000® ovat Microsoft Corporationin Yhdysvalloissa rekisteröityjä tavaramerkkejä.

Intel® ja Pentium® ovat Intel Corporationin tai sen tytäryhtiöiden rekisteröityjä tavaramerkkejä Yhdysvalloissa ja muissa maissa.

Energy Star® ja Energy Star -logo® ovat United States Environmental Protection Agencyn Yhdysvalloissa rekisteröityjä tavaramerkkejä.

Julkaisunumero: Q7286-90167

Ensimmäinen painos: Maaliskuu 2005

#### Ilmoitus

HP-tuotteiden ja -palveluiden takuut määritetään yksinomaan tuotteiden ja palveluiden mukana toimitettavissa rajoitetun takuun lausekkeissa. Tämän julkaisun sisältö ei anna lisätakuita. HP ei vastaa tässä asiakirjassa mahdollisesti olevista teknisistä tai toimituksellisista virheistä tai puutteista. Hewlett-Packard Company ei vastaa tämän käyttöoppaan ja oppaassa kuvatun ohjelmiston käytöstä tai toiminnasta aiheutuvista satunnaisista tai seurauksellisista vahingoista.

**Huomautus:**Säädöstietoja on tämän oppaan Tekniset tiedot -osassa.

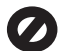

Useissa maissa ei ole sallittua kopioida seuraavia asiakirjoja. Jos olet epävarma siitä, saako tiettyä asiakirjaa kopioida, ota yhteys lakimieheen.

- Viralliset asiakirjat:
  - passit
  - maahanmuuttoasiakirjat
  - asevelvollisuuteen liittyvät asiakirjat
  - henkilötodistukset ja virkamerkit
- Leimamerkit:
  - postimerkit
  - ruokakupongit
- Valtion virastojen sekit ja maksumääräykset
- Paperiraha, matkasekit ja maksuosoitukset
- Talletustodistukset
- Tekijänoikeuslailla suojatut teokset.

#### Turvallisuustietoja

Varoitus Älä altista laitetta sateelle tai muulle kosteudelle. Kosteus voi aiheuttaa tulipalon tai sähköiskun.

Kun käytät laitetta, noudata aina turvallisuusmääräyksiä, jotta palovaara ja sähköiskujen riski olisi mahdollisimman pieni.

Varoitus Sähköiskun vaara

- Lue kaikki asennusoppaan ohjeet ja varmista, että ymmärrät ne.
- Liitä laite vain maadoitettuun pistorasiaan. Jos et tiedä, onko pistorasia maadoitettu, ota yhteyttä sähköasentajaan.
- Noudata kaikkia laitteeseen merkittyjä varoituksia ja ohjeita.
- Irrota laitteen virtajohto pistorasiasta ennen puhdistamista.
- 5. Älä asenna tai käytä laitetta veden lähellä tai kun olet märkä.
- 6. Aseta laite tukevalle alustalle.
- Sijoita tuote suojattuun paikkaan, jossa kukaan ei voi astua virtajohdon päälle tai kompastua siihen ja jossa virtajohto ei pääse vioittumaan.
- Jos laite ei toimi normaalisti, katso lisätietoja käytönaikaisesta vianmääritysohjeesta.
- Laitteessa ei ole käyttäjän huollettavia osia. Jätä laitteen huoltaminen ammattitaitoisen huoltohenkilöstön tehtäväksi.
- 10. Käytä laitetta paikassa, jossa on hyvä ilmanvaihto.

Varoitus Tätä laitetta ei voi käyttää, jos verkkovirta katkeaa.

HP PSC 1400 All-in-One series

Käyttöopas

## Sisältö

| 1 | Yleisiä tietoja HP All-in-One -laitteesta                      | 3  |
|---|----------------------------------------------------------------|----|
|   | HP All-in-One -laitteen yleiskatsaus                           | 3  |
|   | Yleistä ohjauspaneelista                                       | 4  |
|   | Tilavalojen yleiskuvaus                                        | 4  |
|   | HP All-in-One -laitteen monipuolinen käyttäminen HP Image Zone |    |
|   | -ohjelman avulla                                               | 6  |
|   | Lisätietojen hankkiminen                                       | 7  |
|   | Yhteystiedot                                                   | 7  |
| 2 | Alkuperäiskappaleiden asettaminen ja paperin lisääminen        | 9  |
|   | Alkuperäiskappaleen asettaminen                                | 9  |
|   | Paperien valitseminen tulostamista ja kopioimista varten       | 9  |
|   | Paperin lisääminen                                             | 10 |
|   | Paperitukosten ehkäiseminen                                    | 14 |
| 3 | Kopiointitoimintojen käyttäminen                               | 15 |
|   | Kopion paperityypin määrittäminen                              | 15 |
|   | Kopiointinopeuden tai -laadun parantaminen                     | 16 |
|   | Useiden kopioiden tulostaminen                                 | 16 |
|   | Reunattoman kopion luominen valokuvasta                        | 17 |
|   | Alkuperäiskappaleen sovittaminen Letter- tai A4-koon paperille | 17 |
|   | Kopioinnin keskeyttäminen                                      | 18 |
| 4 | Tulostaminen tietokoneesta                                     | 19 |
|   | Tulostaminen sovellusohjelmasta                                | 19 |
|   | HP All-in-One -laitteen määrittäminen oletustulostimeksi       | 20 |
|   | Tulostustyön keskeyttäminen                                    | 20 |
| 5 | Skannaustoimintojen käyttäminen                                | 21 |
|   | Skannaaminen ohjauspaneelista                                  | 21 |
|   | Esikatselukuvan säätäminen                                     | 22 |
|   | Skannaamisen keskeyttäminen                                    | 22 |
| 6 | HP Instant Share -ohjelman käyttäminen                         | 23 |
|   | Yleiskatsaus                                                   | 23 |
|   | Perustiedot                                                    | 23 |
|   | Kuvien lähettäminen tietokoneelta                              | 23 |
| 7 | Tarvikkeiden tilaaminen                                        | 27 |
|   | Paperin, kalvojen tai muun tulostusmateriaalin tilaaminen      | 27 |
|   | Tulostuskasettien tilaaminen                                   | 27 |
|   | Muiden tarvikkeiden tilaaminen                                 | 28 |
| 8 | HP All-in-One -laitteen huoltaminen                            |    |
|   | HP All-in-One -laitteen puhdistaminen                          | 29 |
|   | Arvioitujen mustetasojen tarkistaminen                         | 29 |
|   | Itsetestiraportin tulostaminen                                 | 30 |
|   | Tulostuskasettien huoltaminen                                  | 30 |
| 9 | Vianmääritys                                                   | 35 |
|   | Ennen yhteyden ottamista HP:n asiakastukeen                    | 35 |
|   | Lueminut (Readme) -tiedoston lukeminen                         | 35 |
|   | Asennuksen vianmääritys                                        | 35 |

|     | Toiminnan vianmääritys                                      | 41 |
|-----|-------------------------------------------------------------|----|
|     | Laitepäivitys                                               | 42 |
| 10  | HP-tuki                                                     | 43 |
|     | Tukitietojen ja muiden tietojen hakeminen Internetistä      | 43 |
|     | Takuutuki                                                   | 43 |
|     | HP:n asiakastuki                                            | 43 |
|     | Laitteen sarjanumeron ja huoltotunnusnumeron hakeminen      | 44 |
|     | Yhteys HP:hen                                               | 44 |
|     | Call HP Korea customer support                              | 45 |
|     | HP All-in-One -laitteen valmisteleminen lähettämistä varten | 45 |
|     | Hewlett-Packardin RAJOITETTU TAKUU                          | 46 |
| 11  | Tekniset tiedot                                             | 49 |
|     | Järjestelmävaatimukset                                      | 49 |
|     | Paperitiedot                                                | 49 |
|     | Tulostuksen tekniset tiedot                                 | 50 |
|     | Kopioinnin tekniset tiedot                                  | 51 |
|     | Skannauksen tekniset tiedot                                 | 51 |
|     | Laitteen mitat                                              | 52 |
|     | Virtatiedot                                                 | 52 |
|     | Käyttöympäristön tietoja                                    | 52 |
|     | Muita teknisiä tietoja                                      | 52 |
|     | Ympäristönsuojeluohjelma                                    | 52 |
|     | Tietoja säännöksistä                                        | 54 |
| Hal | emisto                                                      | 57 |
|     |                                                             |    |

## 1 Yleisiä tietoja HP All-in-One -laitteesta

Monia HP All-in-One -laitteen toimintoja voidaan käyttää suoraan ilman tietokonetta. HP All-in-One -laitteella voit esimerkiksi kopioida ja tulostaa nopeasti ja helposti.

Tässä luvussa kuvataan HP All-in-One -laitteen laitteisto-ominaisuudet, ohjauspaneelin toiminnot ja **HP Image Zone** -ohjelman käynnistäminen.

- Vihje Saat HP All-in-One -laitteestasi enemmän hyötyä käyttämällä
- tietokoneeseen asennettua HP Image Zone- tai HP:n ratkaisukeskus -ohjelmistoa. Ohjelma sisältää tehostetut kopiointi-, skannaus- ja valokuvatoiminnot. Lisätietoja on HP Image Zone -ohjelman käytönaikaisessa ohjeessa ja kohdassa HP All-in-One -laitteen monipuolinen käyttäminen HP Image Zone -ohjelman avulla.

## HP All-in-One -laitteen yleiskatsaus

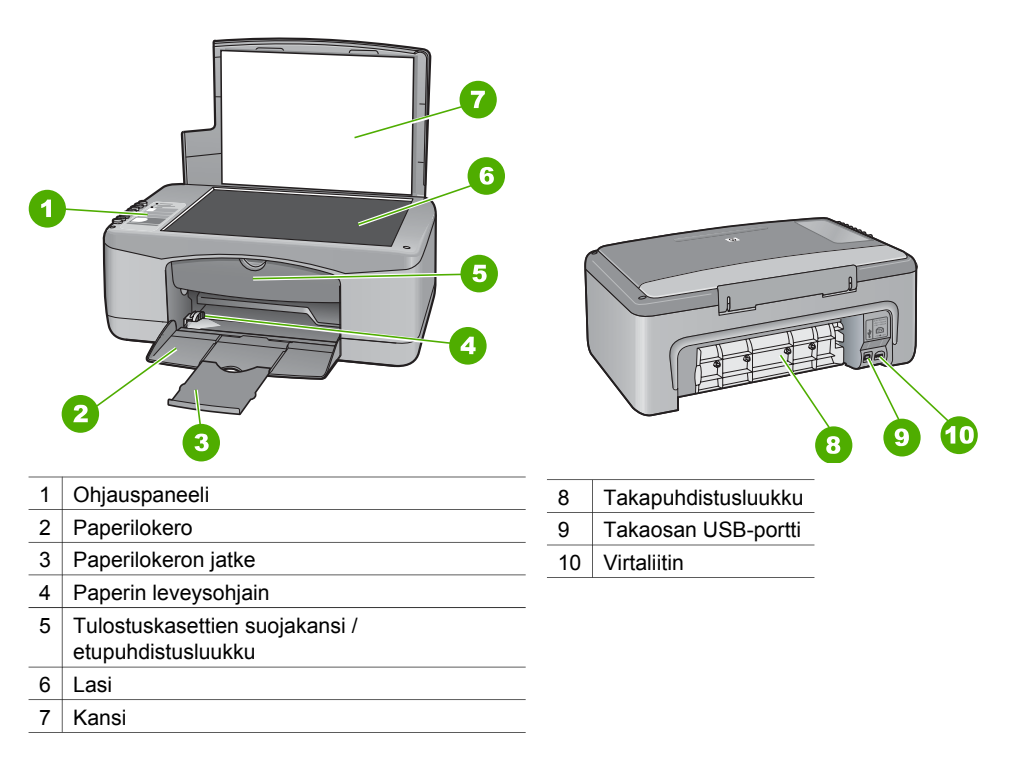

#### Luku 1

## Yleistä ohjauspaneelista

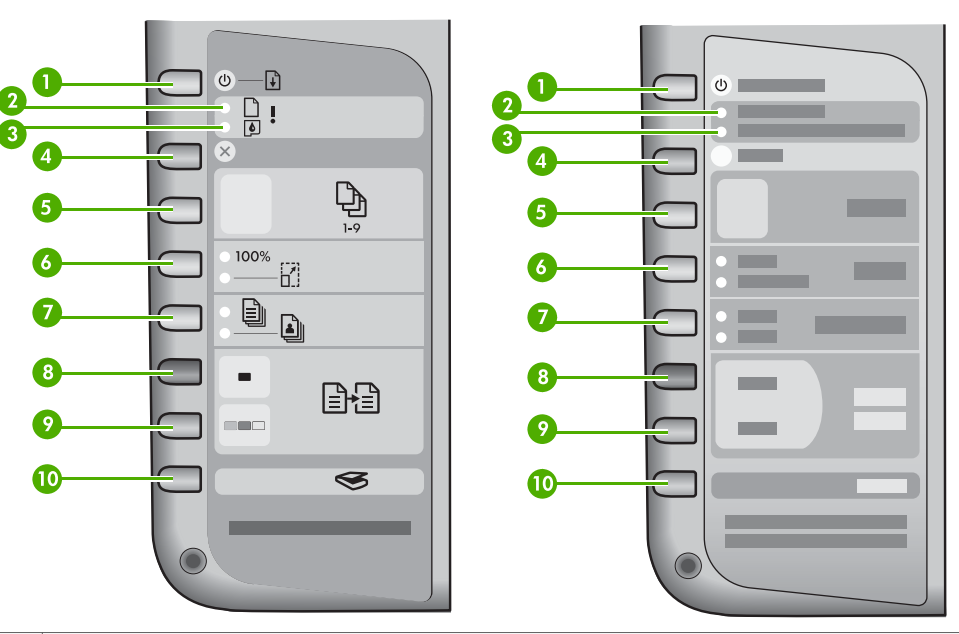

| 1  | <b>Käytössä/Jatka</b> -painike: Voit kytkeä HP All-in-One -laitteeseen virran ja katkaista sen. Tällä painikkeella jatketaan tulostusta tietyissä tilanteissa (esimerkiksi paperitukoksen poistamisen jälkeen). |
|----|----------------------------------------------------------------------------------------------------|
| 2  | Tarkista paperi -valo: Ilmaisee, että paperia on lisättävä tai että paperitukos on poistettava.                                                                                                    |
| 3  | Tarkista tulostuskasetti -valo: Ilmaisee, että tulostuskasetti on asetettava paikalleen tai vaihdettava, tai että tulostuskasettien suojakansi on suljettava.                                                   |
| 4  | Peruuta-painike: Tätä painiketta painamalla voit lopettaa työn tai poistua valikosta tai asetuksista.                                                                                                    |
| 5  | Kopiomäärä-painike: Valitse tarvittava kopioiden määrä.                                                                                                    |
| 6  | <b>Koko</b> -painike: Voit säilyttää kuvan koon ennallaan (100 %) tai pienentää tai suurentaa sitä paperin kokoon sopivaksi.                                                                                    |
| 7  | <b>Paperityyppi</b> -painike: Muuta paperityypin asetus vastaamaan paperilokerossa olevan paperin tyyppiä (tavallinen paperi tai valokuvapaperi). Oletusasetus on tavallinen paperi.                            |
| 8  | Kopioi, Musta -painike: Aloita mustavalkoisen työn kopiointi.                                                                                                    |
| 9  | Kopioi, Väri -painike: Aloita värillisen työn kopiointi.                                                                                                    |
| 10 | Skannaus-painike: Aloita skannaus.                                                                                                    |

## Tilavalojen yleiskuvaus

HP All-in-One -laitteessa on useita merkkivaloja, jotka ilmaisevat laitteen tilan. Seuraavassa taulukossa on lueteltu usein ilmenevät tilanteet ja selostettu merkkivalojen merkitys.

Lisätietoja tilavaloista ja ongelmien poistamisesta on kohdassa Vianmääritys.

HP All-in-One -laitteen valot ilmoittavat erilaisista virhetilanteista vilkkumalla tietyllä tavalla. Seuraavan taulukon tietojen avulla voit ratkaista virhetilanteita sen mukaan, mitkä HP All-in-One -laitteen valot vilkkuvat.

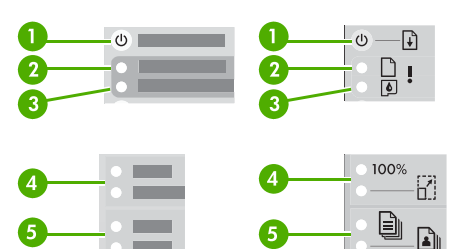

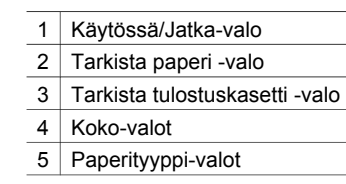

| 1                                                                     | 2       | 3       | 4                     | 5                     | Kuvaus                                                                                                    |
|-----------------------------------------------------------------------|---------|---------|-----------------------|-----------------------|----------------------------------------------------------------------------------------------------|
| Ei pala                                                               | Ei pala | Ei pala | Kumpikaan ei<br>pala  | Kumpikaan ei<br>pala  | Laitteen virta ei ole kytkettynä.                                                                                                    |
| Ei pala                                                               | Ei pala | Ei pala | 1 palaa,<br>1 ei pala | 1 palaa,<br>1 ei pala | Laite käsittelee<br>työtä, esimerkiksi<br>tulostaa, skannaa,<br>kopioi tai kohdistaa.                                                                                                  |
| Vilkkuu<br>nopeasti<br>kolmen<br>sekunnin ajan<br>ja jää<br>palamaan. | Ei pala | Ei pala | Ei pala               | 1 palaa,<br>1 ei pala | Laite käsittelee<br>työtä.                                                                                                    |
| Vilkkuu 20<br>sekunnin ajan<br>ja jää<br>palamaan                     | Ei pala | Ei pala | 1 palaa,<br>1 ei pala | 1 palaa,<br>1 ei pala | <b>Skannaus</b> -painike<br>tta on painettu,<br>mutta tietokone ei<br>vastaa.                                                                                                    |
| Palaa                                                                 | Vilkkuu | Ei pala | 1 palaa,<br>1 ei pala | 1 palaa,<br>1 ei pala | <ul> <li>Laitteen paperi<br/>on lopussa.</li> <li>Laitteessa on<br/>paperitukos.</li> <li>Paperikokoaset<br/>us ei vastaa<br/>paperilokerossa<br/>olevan paperin<br/>kokoa.</li> </ul> |
| Palaa                                                                 | Ei pala | Vilkkuu | 1 palaa,<br>1 ei pala | 1 palaa,<br>1 ei pala | <ul> <li>Tulostuskasettiv<br/>aunun<br/>suojakansi on<br/>auki.</li> <li>Tulostuskasettej<br/>a ei ole, tai ne<br/>ovat paikoillaan<br/>huonosti.</li> </ul>                           |

Luku 1 (jatkoa)

| 0       | 2       | 3       | 4                    | 5                    | Kuvaus                                                                                                    |
|---------|---------|---------|----------------------|----------------------|----------------------------------------------------------------------------------------------------|
|         |         |         |                      |                      | <ul> <li>Tulostuskasetin<br/>teippiä ei ole<br/>poistettu.</li> <li>Tulostuskasettia<br/>ei ole<br/>tarkoitettu<br/>käytettäväksi<br/>tässä laitteessa.</li> <li>Tulostuskasetti<br/>saattaa olla<br/>viallinen.</li> </ul> |
| Vilkkuu | Vilkkuu | Vilkkuu | Kumpikaan ei<br>pala | Kumpikaan ei<br>pala | Laitteessa on skannerivirhe.                                                                                                    |
| Vilkkuu | Vilkkuu | Vilkkuu | Kumpikin<br>vilkkuu  | Kumpikin<br>vilkkuu  | Laitteessa on vakava virhe.                                                                                                    |

## HP All-in-One -laitteen monipuolinen käyttäminen HP Image Zone -ohjelman avulla

**HP Image Zone** -ohjelmisto asentuu tietokoneeseesi, kun asennat HP All-in-One -laitteen. Lisätietoja on laitteen mukana toimitetussa asennusoppaassa.

Ohjelmiston käynnistyskohta vaihtelee käyttöjärjestelmän mukaan. Jos sinulla on esimerkiksi PC-tietokone ja käytät Windows-käyttöjärjestelmää, käynnistyskohta on HP:n ratkaisukeskus. Jos sinulla on Mac OS X v10.2.3 -käyttöjärjestelmä tai uudempi, käynnistyskohta on HP Image Zone -ikkuna. Ohjelman käynnistettyäsi voit käyttää HP Image Zone -ohjelmiston palveluita.

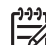

Huomautus Windows-käyttöjärjestelmässä voi asentaa kaksi ohjelmistoversiota. Jos valitset HP Image Zone Express -vaihtoehdon, käytössä on kuvankäsittelyn perustoiminnot. Jotkin mainitut toiminnot eivät ehkä ole käytettävissä.

#### Käynnistä HP Image Zone -ohjelmisto (Windows)

Avaa **HP:n ratkaisukeskus** työpöydän kuvakkeesta tai **Käynnistä**-valikosta. **HP Image Zone** -ohjelmiston ominaisuudet näkyvät **HP:n ratkaisukeskus** -ohjelmassa.

#### HP Image Zone -ohjelmiston käynnistäminen (Mac)

Kun asennat **HP Image Zone** -ohjelmiston, **HP Image Zone** -symboli näkyy telakkavalikossa. Osoita telakan **HP Image Zone** -kuvaketta. **HP Image Zone** - ikkunassa näkyvät vain valitussa laitteessa käytettävissä olevat **HP Image Zone** -ohjelmiston toiminnot.

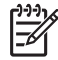

**Huomautus** Jos asennat useamman kuin yhden HP All-in-One -laitteen, telakassa näkyy **HP Image Zone** -kuvake jokaista asennettua laitetta kohden.

Jos asennettuna ovat esimerkiksi HP-skanneri ja HP All-in-One -laite, telakassa näkyy kaksi **HP Image Zone** -kuvaketta. Jos kuitenkin olet asentanut kaksi samanlaista laitetta (esimerkiksi kaksi HP All-in-One -laitetta), telakassa näkyy vain yksi **HP Image Zone** -kuvake, joka edustaa kaikkia samantyyppisiä laitteita.

→ Osoita telakan HP Image Zone -kuvaketta.

HP Image Zone -ikkuna avautuu.

**HP Image Zone** -ikkunassa näkyvät vain valitussa laitteessa käytettävissä olevat **HP Image Zone** -ohjelmiston toiminnot.

## Lisätietojen hankkiminen

Tietoja HP All-in-One -laitteen asentamisesta ja käyttämisestä saat monista painetuista ja käytönaikaisista lähteistä.

• Asennusopas

Asennusoppaassa on HP All-in-One -laitteen ja ohjelmistojen asentamista koskevia ohjeita. Varmista, että noudatat ohjeita oikeassa järjestyksessä. Jos asennuksen aikana ilmenee ongelmia, lisätietoja on asennusoppaan viimeisessä osassa Vianmääritys, käyttöoppaan osassa Vianmääritys ja osoitteessa www.hp.com/support.

#### • HP Image Zone -ohje

HP Image Zone -ohjelman ohje sisältää yksityiskohtaisia tietoja HP All-in-One -laitteen ohjelmiston käyttämisestä.

- Yksityiskohtaisten ohjeiden hakeminen -kohdasta saat tietoja HP Image Zone -ohjelmiston käyttämisestä HP-laitteissa.
- Explore what you can do (mitä voit tehdä) -aihe antaa lisätietoja käytännöllisistä ja luovista asioista, joita voit tehdä HP Image Zone -ohjelman ja HP-laitteiden avulla.
- Jos tarvitset lisäapua tai haluat tarkistaa, onko HP-ohjelmistopäivityksiä saatavilla, valitse Troubleshooting and support (vianmääritys ja tuki) -aihe.
- Readme (Lueminut) Readme (Lueminut) -tiedosto sisältää uusimmat tiedot, joita muista julkaisuista ei ehkä vielä löydy. Voit lukea lueminut-tiedoston asennettuasi ohjelmiston.

### Yhteystiedot

HP All-in-One -laite on varustettu USB-portilla, joten se voidaan liittää suoraan tietokoneeseen USB-kaapelin välityksellä. Tulostimen voi myös jakaa jopa viiden tietokoneen kanssa Ethernet-verkon kautta käyttämällä Windows- tai Macintosh-tietokonetta tulostuspalvelimena. Tietokoneessa, johon HP All-in-One on suoraan kytketty, on käytössä kaikki laitteen toiminnot. Muista tietokoneista voi vain tulostaa.

#### Kytkeminen USB-kaapelilla

Voit kytkeä yhden tietokoneen USB-kaapelilla. USB-portti on HP All-in-One -laitteen takaosassa. Lisätietoja tietokoneen kytkemisestä HP All-in-One -laitteeseen USB-kaapelilla on asennusoppaassa.

#### Tulostimen jakotoiminnon käyttäminen (Windows)

Jos verkossa on useita tietokoneita ja yhteen niistä on liitetty HP All-in-One -laite USB-kaapelin välityksellä, muut tietokoneet voivat käyttää tätä laitetta tulostamiseen Windows-tulostimen jakamisen avulla. HP All-in-One -laitteeseen suoraan kytketty tietokone toimii tulostimen isäntänä, ja sen kaikki toiminnot ovat käytettävissä. Omasta tietokoneestasi (asiakasohjelmasta) voi vain tulostaa. Kaikki muut toiminnot on suoritettava isäntätietokoneesta.

Lisätietoja Windows-tulostimen jakamisen ottamisesta käyttöön on tietokoneen mukana toimitetussa käyttöoppaassa ja Windowsin käytönaikaisessa ohjeessa.

#### Tulostimen jakaminen (Mac OS X)

Jos verkossa on useita tietokoneita ja yhteen niistä on liitetty HP All-in-One -laite USB-kaapelin välityksellä, muut tietokoneet voivat käyttää tätä laitetta tulostamiseen tulostimen jakamisen avulla. HP All-in-One -laitteeseen suoraan kytketty tietokone toimii tulostimen isäntänä, ja sen kaikki toiminnot ovat käytettävissä. Omasta tietokoneestasi (asiakasohjelmasta) voi vain tulostaa. Kaikki muut toiminnot on suoritettava isäntätietokoneesta.

- 1. Valitse isäntätietokoneen ja kaikista tätä tulostinta käyttävien tietokoneiden telakasta **System Preferences** (Järjestelmäasetukset).
- 2. Valitse Sharing (Jakaminen).
- 3. Valitse Services (Palvelut) -välilehdestä Printer Sharing (Kirjoitinjako) -ruutu.
- 4. Valitse View (Näytä) -valikosta Print & Fax (Tulosta ja faksaa).
- 5. Valitse tulostimen malli **Selected printer in Print Dialog** (Tulostusikkunassa valittu tulostin) -valikosta.
- 6. Valitse **Share my printers with other computers** (Jaa tulostimet muiden tietokoneiden kanssa) -ruutu.

## 2 Alkuperäiskappaleiden asettaminen ja paperin lisääminen

Tässä luvussa on ohjeita alkuperäiskappaleiden asettamisesta lasille kopioitaviksi tai skannattaviksi, työlle parhaiten soveltuvan paperityypin valitsemisesta, paperin lisäämisestä paperilokeroon ja paperitukosten välttämisestä.

## Alkuperäiskappaleen asettaminen

Voit kopioida tai skannata jopa Letter- tai A4-kokoisia alkuperäiskappaleita asettamalla ne skannerin lasille.

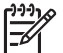

Huomautus Monet erikoistoiminnot eivät toimi oikein, jos lasi tai kansi on likainen. Lisätietoja on kohdassa HP All-in-One -laitteen puhdistaminen.

1. Nosta kantta ja aseta alkuperäiskappale kopioitava puoli alaspäin laitteen lasin vasempaan etukulmaan.

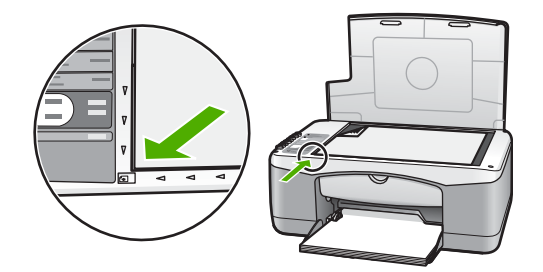

2. Sulje kansi.

### Paperien valitseminen tulostamista ja kopioimista varten

Voit käyttää HP All-in-One -laitteessa useita erikokoisia ja -tyyppisiä papereita. Parhaat tulostus- ja kopiointitulokset saat noudattamalla seuraavia suosituksia. Muista muuttaa tarvittavia asetuksia aina, kun muutat paperin kokoa tai tyyppiä.

#### Paperisuositukset

Parhaan mahdollisen tulostuslaadun saat käyttämällä erityisesti tulostustyön tyyppiin soveltuvaa HP:n paperia. Jos esimerkiksi tulostat valokuvia, käytä kiiltävä- tai mattapintaista valokuvapaperia. Jos tulostat esitteen tai esityksen, käytä tähän tarkoitukseen tarkoitettua paperia.

Lisätietoja HP:n papereista on **HP Image Zone -ohjelmiston ohjeessa** ja osoitteessa www.hp.com/support/inkjet\_media.

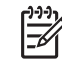

Huomautus Sivuston tämä osa on tällä hetkellä saatavissa vain englanninkielisenä.

#### Käyttöön soveltumattomat paperit

Sopimattoman paperin käyttö saattaa aiheuttaa paperitukoksia tai huonontaa tulostuslaatua.

#### Älä käytä tällaista paperia HP All-in-One -laitteessa

- liian ohut, liukas tai helposti venyvä paperi
- hyvin huokoiset materiaalit, kuten kangaspintaiset paperit (tällaisille materiaaleille ei voi tulostaa tasaisesti, ja muste voi imeytyä näihin papereihin liiaksi)
- moniosaiset lomakkeet, esimerkiksi kaksi- ja kolmiosaiset lomakkeet (ne voivat rypistyä tai aiheuttaa paperitukoksen, ja muste saattaa tahriintua tällaisissa papereissa)
- kirjekuoret, joissa on hakasia tai ikkunoita (ne voivat tarttua teloihin ja aiheuttaa paperitukoksen)
- jatkolomakkeet.

#### Älä käytä tällaista paperia KOPIOIMISEEN

- muut paperikoot kuin Letter, A4, 10 x 15 cm ja Hagaki
- kirjekuoret
- kalvot
- tarrat.

## Paperin lisääminen

Tässä osassa kerrotaan, kuinka HP All-in-One -laitteeseen lisätään erityyppisiä ja -kokoisia papereita kopiointi- tai tulostuskäyttöä varten.

#### Täysikokoisen paperin lisääminen

 Laske paperilokero alas ja tarvittaessa purista ja pidä kiinni paperin leveysohjaimen yläosassa olevasta kielekkeestä ja liu'uta paperin leveysohjain uloimpaan asentoonsa.

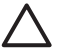

Varoitus Legal-kokoinen paperi saattaa juuttua kiinni paperilokeron jatkeeseen, jos se on vedetty kokonaan ulos tulostuksen jälkeen. Jos käytät Legal-kokoista paperia, **älä** avaa paperilokeron jatketta. Näin paperitukoksia voidaan välttää.

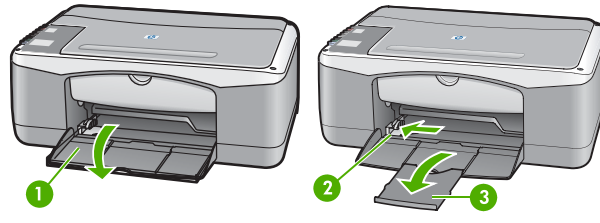

1 Paperilokeron luukku

- 2 Paperin leveysohjain
- 3 Paperilokeron jatke

## 1 Paperilo

- 2. Tasaa papereiden reunat kopauttamalla paperipinoa tasaisella pinnalla. Tarkista sitten, että
  - papereissa ei ole repeytymiä, pölyhiukkasia tai ryppyjä eikä paperin reuna ole käpristynyt tai taittunut
  - pinon kaikki paperit ovat samankokoisia ja -tyyppisiä.
- Pane paperipino paperilokeroon siten, että pinon lyhyt reuna osoittaa eteenpäin ja arkkien tulostuspuolet ovat alaspäin. Työnnä paperipino lokeroon niin pitkälle kuin se menee.

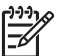

**Huomautus 1** Varmista, että paperit ovat samankokoisia ja -tyyppisiä. Älä täytä paperilokeroa liikaa. Varmista, että paperipino on tasaisesti lokeron pohjalla ja että pino ei ylety leveysohjaimen kielekkeen yläpuolelle.

**Huomautus 2** Älä työnnä paperia liian pitkälle. HP All-in-One -laite saattaa siinä tapauksessa valita useita papereita kerralla.

L· Vihje Jos käytät kirjelomaketta, aseta sivun yläosa eteenpäin ja

- $\int_{-}^{-}$  tulostettava puoli alaspäin. Lisätietoja täysikokoisen paperin ja
- kirjelomakkeiden lisäämisestä on paperilokeroon painetussa kaaviossa.
- 4. Purista paperin leveysohjaimen päällä olevaa vipua. Liu'uta sitten paperin leveysohjainta sisäänpäin, kunnes ohjain pysähtyy paperin reunaan.

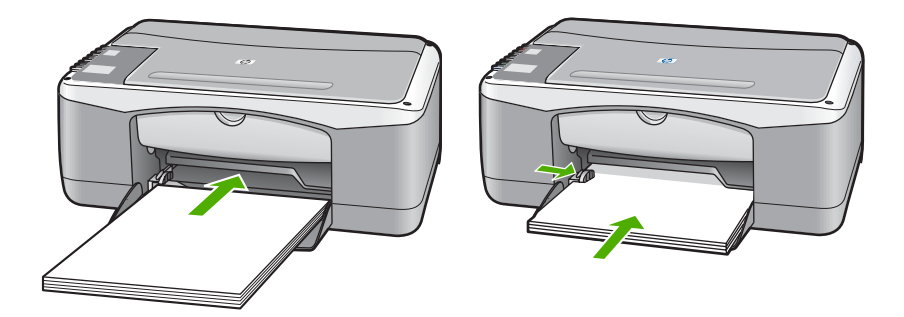

#### 10 x 15 cm:n (4 x 6 tuuman) valokuvapaperin lisääminen

Voit lisätä HP All-in-One -laitteen paperilokeroon 10 x 15 cm:n valokuvapaperia. Saat parhaan lopputuloksen, kun noudatat näitä suosituksia.

- Käytä suositeltua 10 x 15 cm:n valokuvapaperia. Lisätietoja on HP Image Zone -ohjelmiston käytönaikaisessa ohjeessa.
- Määritä paperityyppi ja -koko ennen kopioimista tai tulostamista. Tietoja paperiasetusten muuttamisesta on HP Image Zone -ohjelmiston käytönaikaisessa ohjeessa.

Vihje Säilytä paperi tasaisella alustalla suljettavassa pakkauksessa. Näin

- ♀ paperi ei repeä, rypisty, käpristy tai taitu. Jos paperia ei säilytetä oikein, voimakkaat lämpötilan tai ilmankosteuden muutokset voivat aiheuttaa paperin käpristymistä, jolloin paperi ei enää toimi hyvin HP All-in-One -laitteessa.
- 1. Poista kaikki paperit paperilokerosta.

- 2. Pane valokuvapaperipino paperilokeron oikeaan reunaan lyhyt reuna edellä ja tulostettava puoli alaspäin. Työnnä valokuvapaperipino lokeroon niin pitkälle kuin se menee.
- Purista paperin leveysohjaimen päällä olevaa vipua. Liu'uta sitten paperin leveysohjainta sisäänpäin, kunnes ohjain pysähtyy valokuvapaperipinon reunaan. Älä täytä paperilokeroa liikaa. Varmista, että valokuvapaperipino on tasaisesti lokeron pohjalla ja että pino ei ylety leveysohjaimen kielekkeen yläpuolelle.

Vihje Jos valokuvapaperin reunassa on rei'itettyjä liuskoja, aseta

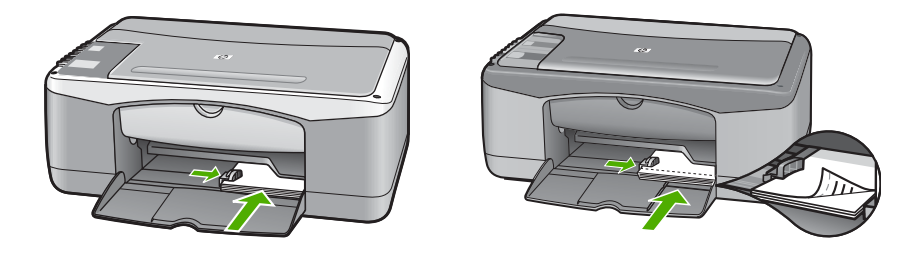

#### Kirjekuorien, postikorttien ja Hagaki-korttien lisääminen

Voit lisätä kirjekuoria, postikortteja tai Hagaki-kortteja paperilokeroon.

Parhaan mahdollisen lopputuloksen saat määrittämällä paperityypin ja -koon ennen tulostamista tai kopioimista. Lisätietoja on **HP Image Zone** -ohjelmiston käytönaikaisessa ohjeessa.

- L. Vihje Tavalliselle, pienikokoiselle paperille ei voi kopioida. Vain pienikokoista
- valokuvapaperia voi käyttää. Tulostamisessa tulee käyttää tavallisia postikortteja, Hagaki-kortteja ja kirjekuoria.

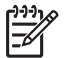

**Huomautus** Tekstinkäsittelyohjelman ohjetiedostoissa on tarkat tiedot siitä, miten teksti muotoillaan kirjekuoriin tulostamista varten. Saat parhaat tulokset tulostamalla kirjekuorien palautusosoitteet tarroille.

- 1. Poista kaikki paperit paperilokerosta.
- Pane kortti- tai kirjekuoripino paperilokeron oikeaan reunaan lyhyt reuna edellä ja tulostuspuoli alaspäin. Kirjekuorten läppien tulee olla vasemmalla puolella. Työnnä pino lokeroon niin pitkälle kuin se menee.
- 3. Purista paperin leveysohjaimen päällä olevaa vipua. Liu'uta sitten paperin leveysohjainta sisäänpäin, kunnes ohjain pysähtyy pinon reunaan.

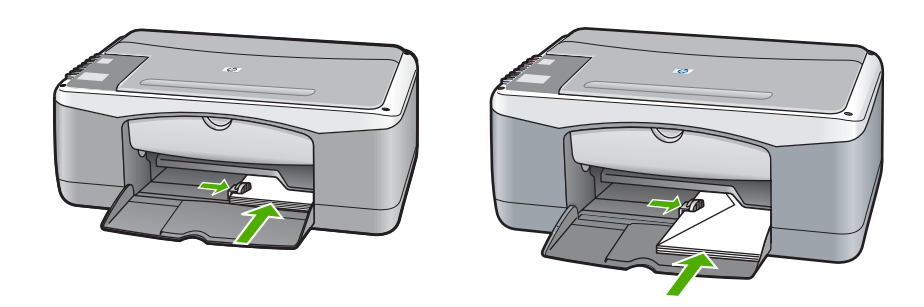

#### Muiden paperityyppien lisääminen

Seuraavassa taulukossa on ohjeita erityyppisten paperien lisäämisestä. Saat parhaan tuloksen, kun määrität paperiasetukset aina, kun vaihdat paperikokoa tai -tyyppiä.

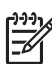

Huomautus Kaikkia paperikokoja ja -tyyppejä ei voi käyttää kaikissa
 HP All-in-One -laitteen toiminnoissa. Joitakin paperikokoja ja -tyyppejä voi käyttää vain, jos tulostustyö käynnistetään sovelluksen
 Tulosta-valintaikkunasta. Niitä ei voi käyttää kopioinnissa. Paperit, joita voi käyttää vain sovelluksesta tulostettaessa, on ilmoitettu seuraavassa taulukossa.

| Paperi                                 | Vinkkejä                                                                                                    |
|----------------------------------------|----------------------------------------------------------------------------------------------------|
| HP-paperit                             | <ul> <li>HP Premium -paperi: Tulostuspaperin kääntöpuolella on harmaa<br/>nuoli. Liu'uta paperi paperilokeroon kääntöpuoli ylöspäin.</li> <li>HP Premium Inkjet -kalvo: Kalvossa on valkoinen kalvoraita, jossa<br/>on nuolia ja HP-logo. Pane kalvo laitteeseen niin, että raitapuoli on<br/>ylöspäin ja osoittaa eteenpäin. (Tulostus ainoastaan sovelluksesta.)</li> </ul> |
|                                        | Huomautus HP All-in-One -laite ei tunnista kalvoa automaattisesti. Saat parhaan lopputuloksen, kun määrität sovelluksessa paperityypiksi kalvon ennen kalvolle tulostamista.                                                                                                    |
|                                        | <ul> <li>HP:n onnittelukortti, matta, HP:n valokuvaonnittelukortti tai HP:n<br/>pintakäsitelty onnittelukortti: Lisää pieni pino HP:n korttipaperia<br/>paperilokeroon niin, että tulostuspuoli on alaspäin. Liu'uta<br/>korttipinoa eteenpäin, kunnes se pysähtyy. (Tulostus ainoastaan<br/>sovelluksesta.)</li> </ul>                                                       |
| Tarrat                                 | Käytä aina A4- tai Letter-kokoisia tarra-arkkeja, jotka on suunniteltu                                                                                                    |
| (tulostus ainoastaan<br>sovelluksesta) | käytettäviksi HP Inkjet -laitteissa (esimerkiksi HP:n arkit ja Avery Inkjet<br>-arkit). Älä käytä yli kaksi vuotta vanhoja arkkeja. Vanhemmista<br>arkeista saattaa tulostettaessa irrota tarroja, jotka aiheuttavat<br>paperitukoksen HP All-in-One -laitteeseen.                                                                                                    |

| Paperi | Vinkkejä                                                                                                    |
|--------|----------------------------------------------------------------------------------------------------|
|        | Huomautus Lisää tarra-arkkipino täysikokoisen paperin pinon päälle tulostuspuoli alaspäin. Älä syötä tarra-arkkeja arkki kerrallaan.                                                                                                    |
|        | <ol> <li>Varmista arkkipinoa leyhyttämällä, että tarra-arkit eivät ole<br/>takertuneet toisiinsa.</li> <li>Pane tarra-arkkipino paperilokeroon täysikokoisen tavallisen<br/>paperin päälle tulostuspuoli alaspäin. Älä syötä tarra-arkkeja arkki<br/>kerrallaan.</li> </ol> |

## Paperitukosten ehkäiseminen

Voit ehkäistä paperitukoksia noudattamalla näitä ohjeita:

- Säilytä tulostukseen tarkoitetut paperiarkit tasaisella alustalla suljettavassa pakkauksessa, jotta ne eivät käpristy tai rypisty.
- Poista tulostuneet paperit paperilokerosta riittävän usein.
- Varmista, että paperi on tasaisesti paperilokerossa ja että paperin reunat eivät ole taittuneet tai revenneet.
- Älä lisää eri paperityyppejä tai -kokoja paperilokeroon yhtä aikaa. Koko paperilokerossa olevan paperipinon tulee olla samaa kokoa ja tyyppiä.
- Työnnä paperilokeron paperin leveysohjaimet tiiviisti paperipinon reunoja vasten. Varmista, että paperinohjain ei taivuta paperilokerossa olevaa paperia.
- Älä työnnä paperia liian pitkälle paperilokeroon.
- Käytä HP All-in-One -laitteelle suositeltuja paperityyppejä. Lisätietoja on kohdassa Paperien valitseminen tulostamista ja kopioimista varten.

Lisätietoja paperitukosten poistamisesta on kohdassa Paperin vianmääritys.

## Kopiointitoimintojen käyttäminen

HP All-in-One -laitteella voit tehdä laadukkaita väri- ja mustavalkokopioita useille eri paperityypeille. Voit suurentaa tai pienentää alkuperäiskappaleen sopivaksi valitulle paperikoolle, muuttaa kopiolaatuasetusta ja luoda valokuvista laadukkaita, myös reunattomia kopioita.

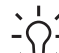

Vihje Ohjauspaneelin kautta tehtävissä kopioissa käytetään automaattisesti Paras-asetusta.

## Kopion paperityypin määrittäminen

Voit määrittää kopioinnin paperityypiksi vaihtoehdot Tavallinen tai Valokuva.

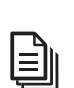

Tavallinen

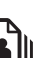

Valokuva

Kopioi, Musta

Kopioi, Väri

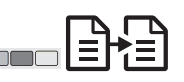

- 1. Aseta alkuperäiskappale kuvapuoli alaspäin lasin vasempaan etukulmaan.
- 2. Valitse Paperityyppi-painiketta napsauttamalla Tavallinen tai Valokuva.
- 3. Paina Kopioi, Musta- tai Kopioi, Väri -painiketta.

Seuraavassa taulukossa on ohjeita paperilokerossa olevan paperin mukaisten paperityyppiasetusten valinnasta.

| Paperityyppi                                  | Ohjauspaneelin asetus |
|-----------------------------------------------|-----------------------|
| Kopiopaperi tai kirjelomake                   | Tavallinen            |
| HP Bright White -paperi                       | Tavallinen            |
| HP Premium Plus -valokuvapaperi, kiiltävä     | Valokuva              |
| HP Premium Plus -valokuvapaperi, matta        | Valokuva              |
| HP Premium Plus -valokuvapaperi, 4 x 6 tuumaa | Valokuva              |
| HP:n valokuvapaperi                           | Valokuva              |
| HP:n tavallinen valokuvapaperi                | Valokuva              |
| HP:n tavallinen valokuvapaperi, puolikiiltävä | Valokuva              |
| Muut valokuvapaperit                          | Valokuva              |
| HP Premium paperi                             | Tavallinen            |
| Muu Inkjet-paperi                             | Tavallinen            |
| Tavallinen Hagaki                             | Tavallinen            |

| ( | jatkoa)          |                       |
|---|------------------|-----------------------|
|   | Paperityyppi     | Ohjauspaneelin asetus |
| - | Hagaki, kiiltävä | Valokuva              |

## Kopiointinopeuden tai -laadun parantaminen

Ohjauspaneelin kautta tehtävissä kopioissa käytetään automaattisesti Paras-asetusta. Lisää kopiointinopeuden ja -laadun asetuksia saat käyttämällä **HP Image Zone** -ohjelmaa.

Kopioi Nopea-asetuksella seuraavien ohjeiden mukaan. Nopea-asetuksella kopiointi on nopeampaa. Teksti säilyy laadukkaana, mutta kuvien laatu saattaa olla heikompi. Nopea-asetus kuluttaa vähemmän mustetta ja pidentää siten tulostuskasettien käyttöikää.

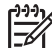

Luku 3

Huomautus Nopea-asetus ei ole käytettävissä, kun paperityypin asetukseksi on valittu Valokuva.

Skannaus

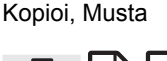

Kopioi, Väri

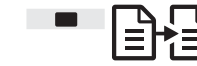

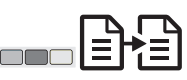

- 1. Aseta alkuperäiskappale kuvapuoli alaspäin lasin vasempaan etukulmaan.
- 2. Paina **Skannaus**-painiketta ja pidä painike painettuna. Paina sitten **Kopioi**, **Musta** tai **Kopioi**, **Väri** -painiketta.

## Useiden kopioiden tulostaminen

Voit valita kopioiden määrän ohjauspaneelista tai **HP Image Zone** -ohjelmistosta. Jos tulostat yli yhdeksän kopiota, käytä **HP Image Zone** -ohjelmaa.

Kopioita

Kopioi, Musta

Kopioi, Väri

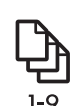

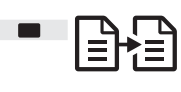

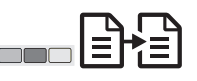

- 1. Aseta alkuperäiskappale kuvapuoli alaspäin lasin vasempaan etukulmaan.
- 2. Kopiomäärä-painikkeella voi tehdä enintään yhdeksän kopiota.
- Paina Kopioi, Musta- tai Kopioi, Väri -painiketta. Tässä esimerkissä HP All-in-One -laitteella otetaan kuusi kopiota alkuperäisestä 10 x 15 cm:n valokuvasta.

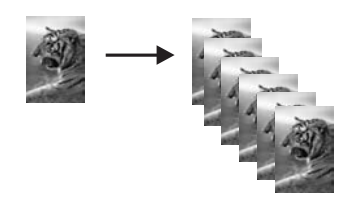

## Reunattoman kopion luominen valokuvasta

Kun kopioit valokuvaa, saat parhaan tuloksen lisäämällä paperilokeroon valokuvapaperia ja valitsemalla sitten **Paperityyppi**-painikkeella **Valokuva**-asetuksen.

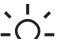

Vihje Voit kopioida vain täysikokoiselle tai 10 x 15 cm:n valokuvapaperille

 ohjauspaneelin kautta. Jos haluat kopioida muulle paperikoolle, käytä HP Image Zone -ohjelmaa.

Valokuva

Sovita sivulle

Kopioi. Väri

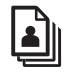

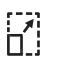

<u></u>

1. Lisää paperilokeroon 10 x 15 cm:n valokuvapaperia, jossa on rei'itetyt liuskat.

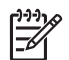

**Huomautus** Reunattomissa kopioissa pitää käyttää valokuvapaperia, jossa on rei'itetyt liuskat.

- 2. Aseta alkuperäiskappale kuvapuoli alaspäin lasin vasempaan etukulmaan. Aseta valokuva lasille niin, että kuvan pitkä sivu on lasin etureunaa vasten.
- 3. Paina Koko-painiketta ja valitse Sovita sivulle.
- 4. Paina **Paperityyppi**-painiketta ja valitse **Valokuva**.

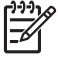

 Huomautus Kun valittuna on Valokuva, HP All-in-One käyttää oletuksena reunatonta kopioasetusta, kun alkuperäiskappaleen koko on 10 x 15 cm.

5. Paina Kopioi, Väri -painiketta.

HP All-in-One -laite tekee alkuperäisestä valokuvasta seuraavan kuvan mukaisen reunattoman kopion.

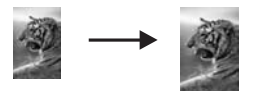

## Alkuperäiskappaleen sovittaminen Letter- tai A4-koon paperille

Jos alkuperäiskappaleen kuva tai teksti täyttää koko arkin eikä marginaaleja ole, pienennä kuvaa **Sovita sivulle** -toiminnolla. Näin estetään tekstin tai kuvan leikkautuminen arkin reunoissa.

- Vihje Kopioi alkuperäiskappale kokoa muuttamatta käyttämällä 100 %
- -asetusta. Kun tämä asetus on valittu, kopio on samankokoinen kuin alkuperäiskappale.

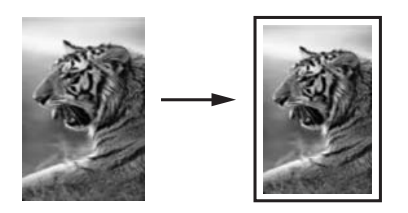

Vihje Voit myös suurentaa pienen valokuvan täysikokoisen sivun

tulostusalueen kokoiseksi Sovita sivulle -toiminnolla. Jos haluat muuttaa kokoa vaikuttamatta alkuperäisen kuvan mittasuhteisiin tai siten, että kuvan reunat eivät leikkaudu, HP All-in-One -laite saattaa jättää paperin reunoihin epäsäännöllisen kokoisen valkoisen alueen.

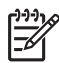

**Huomautus** HP All-in-One -laitteen kopion suurennuskyky on rajoitettu. Hyvin pientä alkuperäistä kuvaa ei ehkä voi suurentaa täysikokoisen paperin kokoiseksi.

Sovita sivulle

Kopioi, Musta

Kopioi, Väri

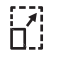

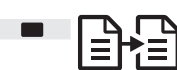

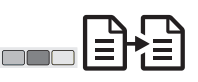

- 1. Aseta alkuperäiskappale kuvapuoli alaspäin lasin vasempaan etukulmaan.
- 2. Paina Koko-painiketta ja valitse Sovita sivulle.
- 3. Paina Kopioi, Musta- tai Kopioi, Väri -painiketta.

## Kopioinnin keskeyttäminen

#### Peruuta

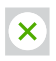

• Voit keskeyttää kopioimisen painamalla ohjauspaneelin **Peruuta**-painiketta.

## 4 Tulostaminen tietokoneesta

HP All-in-One -laitetta voi käyttää minkä tahansa sovelluksen kanssa, jolla voi tulostaa. Ohjeet vaihtelevat hieman sen mukaan, tulostetaanko työ Windows- vai Mactietokoneesta.

Tässä luvussa kuvattujen tulosteiden lisäksi voit tulostaa erikoistulostustöitä, kuten reunattomia tulosteita ja uutiskirjeitä, sekä käyttää skannattuja kuvia tulostustöissä HP Image Zone -ohjelmassa. Lisätietoja erikoistulostustöistä tai kuvien tulostamisesta HP Image Zone -ohjelmistolla on käytönaikaisessa HP Image Zone -ohjelmiston ohjeessa.

## Tulostaminen sovellusohjelmasta

Useimmat tulostusasetukset määritetään automaattisesti sovellusohjelmassa tai HP ColorSmart -värinmääritystekniikan avulla. Asetuksia on tarpeen muuttaa manuaalisesti vain silloin, kun muutetaan tulostuslaatua, tulostetaan erikoisille paperitai kalvotyypeille tai käytetään erityistoimintoja.

#### Tulostaminen sovellusohjelmasta (Windows)

- 1. Valitse sovellusohjelman Tiedosto-valikosta Tulosta.
- 2. Valitse tulostimeksi HP All-in-One.
- 3. Jos haluat muuttaa asetuksia, napsauta painiketta, joka avaa **Ominaisuudet**-valintaikkunan.

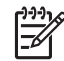

Huomautus 1 Painikkeen nimi voi vaihdella sovellusohjelman mukaan. Se voi olla esimerkiksi Ominaisuudet, Asetukset, Tulostinasetukset tai Tulostin.

**Huomautus 2** Kun tulostat valokuvaa, valitse oikeat paperityypin ja valokuvan paranteluasetukset.

- 4. Määritä oikeat tulostustyön asetukset **Paperi ja laatu-**, **Viimeistely-**, **Tehosteet-**, **Yleiset-** ja **Väri-**välilehdissä.
- 5. Sulje Ominaisuudet-valintaikkuna valitsemalla OK.
- 6. Aloita tulostus valitsemalla Tulosta tai OK.

#### Tulostaminen sovellusohjelmasta (Mac)

- 1. Valitse sovellusohjelman File (Tiedosto) -valikosta Page Setup (Arkin määritykset).
- 2. Määritä sivun asetukset, kuten paperikoko, suunta ja skaalausprosentti, ja valitse **OK**.
- 3. Valitse sovellusohjelman File (Tiedosto) -valikosta Print (Tulosta).
- 4. Tee projektissa tarvittavat muutokset tulostusasetuksiin luetteloruudussa.
- 5. Aloita tulostaminen valitsemalla **Print** (Tulosta).

## HP All-in-One -laitteen määrittäminen oletustulostimeksi

Voit määrittää HP All-in-One -laitteen oletustulostimeksi, jota käytetään kaikista sovellusohjelmista. Tällöin HP All-in-One valitaan automaattisesti tulostinluettelosta, kun valitset sovellusohjelman **Tiedosto**-valikosta **Tulosta**.

#### Windows 9x tai 2000

- 1. Valitse Windowsin tehtäväpalkista Käynnistä Asetukset Tulostimet.
- 2. Napsauta HP All-in-One -kuvaketta hiiren kakkospainikkeella ja valitse Aseta oletustulostimeksi.

#### Windows XP

- 1. Valitse Windowsin tehtäväpalkista Käynnistä ja sitten Ohjauspaneeli.
- 2. Avaa Tulostimet ja faksit -ohjauspaneeli.
- 3. Napsauta HP All-in-One -kuvaketta hiiren kakkospainikkeella ja valitse **Aseta** oletustulostimeksi.

#### Мас

- Valitse Applications: Utilities (Sovellukset: apuohjelmat) -kansiosta Print Center (Tulostuskeskus) -kohdasta (v10.2.3 tai uudempi) tai Printer Setup Utility (Tulostimen asennusapuohjelma) -kohdasta (v10.3 tai uudempi).
- 2. Valitse HP All-in-One.
- 3. Valitse Make Default (Määritä oletukseksi).

## Tulostustyön keskeyttäminen

Tulostustyön voi keskeyttää joko HP All-in-One -laitteesta tai tietokoneesta. HP suosittelee, että työ keskeytetään HP All-in-One -laitteesta.

Peruuta

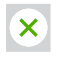

→ Paina ohjauspaneelin Peruuta-painiketta. Jos työn tulostus ei keskeydy, paina Peruuta-painiketta uudelleen.

## 5 Skannaustoimintojen käyttäminen

Voit käyttää HP All-in-One -laitteen skannaustoimintoja seuraaviin tarkoituksiin:

- Voit skannata esimerkiksi artikkelin tekstin tekstinkäsittelyohjelmaan ja ottaa siitä lainauksia raporttiin. Tekstintunnistusohjelmiston hallitseminen vaaii aikaa ja harjoitusta. Lisätietoja on tekstintunnistusohjelmiston mukana toimitetuissa ohjeissa.
- Voit tulostaa käyntikortteja ja esitteitä skannaamalla logon ja käyttämällä logoa julkaisuohjelmassa.
- Voit lähettää kuvia ystäville ja sukulaisille skannaamalla suosikkiotoksesi ja liittämällä ne sähköpostiviesteihin
- Voit luoda valokuva-arkiston kotisi tai toimistosi tarvikkeista tai arkistoida tärkeät valokuvat sähköiseen leikekirjaan.

Voit käyttää skannaustoimintoja vain, kun HP All-in-One -laite ja tietokone on liitetty toisiinsa ja molemmat ovat käynnissä. HP All-in-One -ohjelmiston tulee olla asennettuna ja käynnissä ennen skannaamista. Jos HP All-in-One -ohjelma on käynnissä Windows-käyttöjärjestelmässä, näytön alareunassa olevan tehtäväpalkin oikeassa reunassa, kellonajan vieressä (ilmaisinalueessa) näkyy HP All-in-One -kuvake. Mac-tietokoneissa HP All-in-One -ohjelmisto on aina käynnissä.

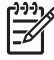

Huomautus Jos suljet Windowsin ilmaisinalueessa olevan HP-kuvakkeen, jotkin HP All-in-One -laitteen skannaustoiminnot eivät ehkä ole käytettävissä. Lisäksi näyttöön voi tulla Ei yhteyttä -virhesanoma. Jos näin käy, voit palauttaa kaikki toiminnot käynnistämällä tietokoneen uudelleen tai käynnistämällä HP Image Zone -ohjelmiston.

Lisätietoja skannaustoimintojen käyttämisestä ja skannattujen kuvien säätämisestä, koon muuttamisesta, kiertämisestä, rajaamisesta ja terävöittämisestä on ohjelmiston mukana toimitetussa käytönaikaisessa **HP Image Zone -ohjelmiston ohjeessa**.

## Skannaaminen ohjauspaneelista

Voit skannata laitteen lasilla olevia alkuperäisiä asiakirjoja suoraan ohjauspaneelista.

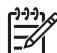

 Huomautus Toimintoa voi käyttää, kun koko ohjelmistopaketti on asennettu ja HP:n digitaalinen kuvankäsittelyohjelma on käynnissä.

Skannaus

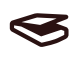

- 1. Aseta alkuperäiskappale laitteen lasin vasempaan etukulmaan kopioitava puoli alaspäin.
- 2. Paina ohjauspaneelin **Skannaus**-painiketta.
- Valitse ohjelmistosta Valmis. HP All-in-One lähettää skannauksen HP Image Zone -ohjelmistoon, joka avaa kuvan ja tuo sen näkyviin automaattisesti.

**HP Image Zone** -ohjelmistossa on useita työkaluja, joita voidaan käyttää skannatun kuvan muokkaamiseen. Voit parantaa kuvan laatua säätämällä kirkkautta, terävyyttä, värisävyä tai värikylläisyyttä. Voit myös rajata, suoristaa tai kiertää kuvaa sekä muuttaa kuvan kokoa. Kun skannattu kuva näyttää juuri sellaiselta kuin haluat, voit avata sen toisessa sovelluksessa, tulostaa sen, lähettää sähköpostitse tai tallentaa sen tiedostoksi. Lisätietoja **HP Image Zone** -ohjelmiston käyttämisestä on käytönaikaisessa **HP Image Zone** -ohjelmiston ohjeessa.

## Esikatselukuvan säätäminen

Voit muokata esikatselukuvaa **HP Scan Pro**-ikkunassa olevilla työkaluilla. Tekemäsi muutokset, kuten kirkkauden, kuvan tyypin tai tarkkuuden muutokset, koskevat vain kyseessä olevaa skannausistuntoa.

HP Scan Pro -ohjelmistossa on seuraavat toiminnot:

- Kuvan osan valitseminen
- Kuvan tyypin ja laadun muuttaminen
- Tarkkuuden muuttaminen
- Kuvan rajaaminen tai suoristaminen
- Kirkkauden tai kontrastin säätäminen
- Värin tai värikylläisyyden säätäminen
- Kuvan terävöittäminen tai sumentaminen
- Kuvan kiertäminen
- Kuvan koon muuttaminen.

Lisätietoja on HP Image Zone -ohjeen HP Scan Pro -ohjelmaa käsittelevässä osassa.

Skannattuun kuvaan voi tehdä lisämuutoksia **HP Image Zone** -ohjelmistossa. Lisätietoja **HP Image Zone** -ohjelmiston muokkaustyökaluista on **HP Image Zone** -ohjelmiston ohjeessa.

## Skannaamisen keskeyttäminen

Peruuta

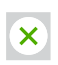

→ Voit keskeyttää skannaamisen painamalla ohjauspaneelin Peruuta-painiketta tai valitsemalla HP Image Zone -ohjelmistossa Peruuta.

# HP Instant Share -ohjelman käyttäminen

Valokuvien jakaminen perheen ja ystävien kanssa on helppoa, kun käytät HP Instant Share -ohjelmaa. Valitse tietokoneeseen asennetusta **HP Image Zone** -ohjelmistosta vähintään yksi jaettava valokuva. Valitse sitten valokuville kohde ja lähetä kuvat. Voit myös halutessasi ladata valokuvia online-albumiin tai käytönaikaiseen valokuvien viimeistelypalveluun. Palveluiden saatavuus vaihtelee maan/alueen mukaan.

**HP Instant Share -sähköposti** -toiminnolla lähettämäsi valokuvat ovat aina heti perheesi ja ystäviesi katseltavissa – ei enää suuria ladattavia tiedostoja tai kuvia, jotka ovat liian suuria avattaviksi. Vastaanottajalle lähetetään sähköpostiviesti, jossa on valokuvien pikkukuvat. Kuvista on linkki suojattuun Web-sivustoon, jossa ystävät ja sukulaiset voivat helposti katsella kuvia sekä tulostaa ja tallentaa niitä.

## Yleiskatsaus

Lähetä skannatut kuvat tai asiakirjat HP All-in-One -laitteesta haluamaasi kohteeseen HP Instant Share -ohjelman avulla. Kohde voi olla esimerkiksi sähköpostiosoite, online-albumi tai käytönaikainen valokuvien viimeistelypalvelu. Palveluiden saatavuus vaihtelee maan/alueen mukaan.

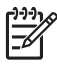

**Huomautus** Voit myös lähettää kuvia ystäville ja sukulaisille verkkoon liitetyllä HP All-in-One -laitteella tai valokuvatulostimella. Laitteeseen lähettämistä varten tarvitaan HP Passport -käyttäjätunnus ja salasana. Vastaanottava laite pitää määrittää ja rekisteröidä toimimaan HP Instant Share -palvelun kanssa. Lisäksi tarvitset nimen, jonka vastaanottaja on määrittänyt vastaanottavalle laitteelle.

Lisätietoja kuvan skannaamisesta on kohdassa Skannaustoimintojen käyttäminen.

## Perustiedot

HP Instant Share -palvelun käyttämiseen HP All-in-One -laitteessa vaaditaan:

- HP All-in-One -laitteen liittäminen tietokoneeseen
- Internet-laajakaistayhteys tietokoneesta, johon HP All-in-One -laite on liitetty
- HP Image Zone -ohjelma asennettuna tietokoneeseen. Mac-käyttäjillä HP Instant Share -asiakassovellus.

## Kuvien lähettäminen tietokoneelta

**HP Image Zone** -ohjelmistolla voit valita haluamasi määrän kuvia ja muokata niitä. Sen jälkeen voit valita palvelun HP Instant Share -palvelun avulla (esimerkiksi **HP Instant Share -sähköpostin**) ja lähettää kuvat. Voit jakaa kuvia ainakin seuraavasti:

- HP Instant Share -sähköposti (lähettäminen sähköpostiosoitteeseen)
- HP Instant Share -sähköposti (lähettäminen laitteeseen)

- Online-albumit
- käytönaikainen valokuvien viimeistelypalvelu (saatavuus vaihtelee maan/alueen mukaan).

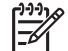

**Huomautus** Lisätietoja Instant Share- ja **HP Image Zone** -ohjelmiston tai **HP Instant Share** -asiakassovelluksen (Mac) käyttämisestä on käytönaikaisessa **HP Image Zone -ohjelmiston ohjeessa**.

#### Kuvien lähettäminen HP Image Zone -ohjelmiston avulla (Windows)

- 1. Kaksoisnapsauta työpöydällä olevaa HP Image Zone -kuvaketta.
- 2. Valitse vähintään yksi kuva kansiosta, johon kuvat on tallennettu.

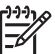

**Huomautus HP Image Zone** -ohjelman kuvankäsittelytyökalujen avulla voit muokata kuvia ja saada aikaan haluamiasi tuloksia. Lisätietoja kuvien valitsemisesta ja muokkaustyökalujen käyttämisestä on käytönaikaisessa **HP Image Zone -ohjelmiston ohjeessa**.

- 3. Valitse HP Instant Share -välilehti.
- 4. Napsauta **HP Instant Share** -välilehden **Palvelut**-alueella linkkiä tai sen palvelun kuvaketta, jota haluat käyttää skannattujen kuviesi lähettämiseen.
- 5. HP Instant Share -sähköposti -palvelusta voit
  - Lähettää sähköpostiviestin, johon on liitetty valokuviesi pikkukuvat, joita voidaan katsella, tulostaa ja tallentaa Internetissä.
  - Avata sähköpostiosoitekirjan ja ylläpitää sitä. Valitse Osoitekirja, rekisteröidy HP Instant Share -palveluun ja luo HP Passport -tili.
  - Lähettää sähköpostiviestin useisiin osoitteisiin. Napsauta tarvittavaa linkkiä.
  - Lähettää kuvat ystävän tai sukulaisen verkkoon liitettyyn laitteeseen. Kirjoita Sähköpostiosoite-ruutuun vastaanottajan laitteelle määrittämä nimi ja pääte @send.hp.com. Ohjelmisto kehottaa kirjautumaan HP Instant Share -palveluun HP Passport -käyttäjätunnuksella ja -salasanalla.

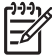

- Huomautus Jos et ole aiemmin määrittänyt HP Instant Share
- -palvelua, valitse HP Passport -kirjautuminen -näytöstä Tarvitsen HP Passport -tilin.

#### Kuvien lähettäminen HP Instant Share -asiakassovelluksen avulla (Mac)

- 1. Valitse telakasta HP Image Zone -kuvake. HP Image Zone -ohjelma avautuu työpöydälle.
- 2. Napsauta **HP Image Zone** -ohjelmassa ikkunan yläosassa olevaa **Services** (Palvelut) -kuvaketta.

HP Image Zone -ohjelman ikkunan alaosaan tulee sovellusluettelo.

3. Valitse **HP Instant Share HP Image Zone** -ohjelman ikkunan alaosassa olevasta sovellusluettelosta.

Tietokoneeseen avautuu HP Instant Share -asiakassovellus.

- 4. Lisää kuvia ikkunaan painamalla pluspainiketta (+) ja poista kuvia painamalla miinuspainiketta (–).
- 5. Varmista, että jaettavat kuvat näkyvät HP Instant Share -ikkunassa.
- 6. Valitse Continue (Jatka) ja noudata näyttöön tulevia ohjeita.
- 7. Valitse HP Instant Share -palveluluettelosta palvelu, jolla haluat lähettää skannatun kuvan, ja noudata näyttöön tulevia ohjeita.

- 8. HP Instant Share -sähköposti -palvelusta voit
  - Lähettää sähköpostiviestin, johon on liitetty valokuviesi pikkukuvat, joita voidaan katsella, tulostaa ja tallentaa Internetissä.
  - Avata sähköpostiosoitekirjan ja ylläpitää sitä. Valitse Address Book (Osoitekirja), rekisteröidy HP Instant Share -palveluun ja luo HP Passport -tili.
  - Lähettää sähköpostiviestin useisiin osoitteisiin. Napsauta tarvittavaa linkkiä.
  - Lähettää kuvat ystävän tai sukulaisen verkkoon liitettyyn laitteeseen. Kirjoita
     E-mail address (Sähköpostiosoite) -ruutuun vastaanottajan laitteelle määrittämä nimi ja pääte @send.hp.com. Ohjelmisto kehottaa kirjautumaan HP Instant Share -palveluun HP Passport -käyttäjätunnuksella ja salasanalla.

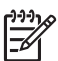

**Huomautus** Jos et ole aiemmin määrittänyt HP Instant Share -palvelua, valitse **Sign in with HP Passport** (HP Passport -kirjautuminen) -näytöstä **I need an HP Passport account** (Tarvitsen HP Passport -tilin).

## 7 Tarvikkeiden tilaaminen

Voit tilata suositeltuja HP:n paperityyppejä ja tulostuskasetteja Internetin kautta HP:n Web-sivustosta.

- Paperin, kalvojen tai muun tulostusmateriaalin tilaaminen
- Tulostuskasettien tilaaminen
- Muiden tarvikkeiden tilaaminen

## Paperin, kalvojen tai muun tulostusmateriaalin tilaaminen

Jos haluat tilata tulostusmateriaalia, kuten HP Premium -paperia, HP Premium Plus -valokuvapaperia tai HP Premium Inkjet -kalvoja, siirry osoitteeseen www.hp.com. Valitse tarvittaessa maa/alue. Valitse myös tuote ja napsauta sitten sivulla olevaa ostolinkkiä.

## Tulostuskasettien tilaaminen

Tulostuskasettien tilausnumerot vaihtelevat maittain/alueittain. Jos tässä oppaassa mainitut tilausnumerot eivät vastaa HP All-in-One -laitteessa olevien tulostuskasettien numeroita, tilaa uudet tulostuskasetit käyttäen laitteessa olevien kasettien numeroita. HP All-in-One -laite tukee seuraavia tulostuskasetteja.

| Tulostuskasetit            | HP-tilausnumero           |
|----------------------------|---------------------------|
| HP:n musta tulostuskasetti | #21 musta tulostuskasetti |
| HP:n kolmivärikasetti      | #22 väritulostuskasetti   |

Voit tarkistaa laitteen tukemien tulostuskasettien tilausnumerot seuraavasti:

- Windows: Valitse HP:n ratkaisukeskus- tai HP Image Zone -ohjelmasta Asetukset - Tulostusasetukset - Tulostimen työkalut. Valitse Arvioitu musteen taso -välilehti ja valitse sitten Tulostuskasetin tilaustiedot.
- Macintosh: Valitse HP Image Zone -ohjelmistossa Settings (Asetukset) ja sitten Maintain Printer (Tulostimen ylläpito). Valitse tarvittaessa HP All-in-One -laite. Valitse lopuksi Utilities (Apuohjelmat). Valitse luetteloruudusta Supplies (Tarvikkeet).

Voit myös ottaa yhteyden paikalliseen HP-jälleenmyyjään tai siirtyä osoitteeseen www.hp.com/support ja varmistaa tulostuskasettien oikeat tilausnumerot maasi/ alueesi mukaan.

## Muiden tarvikkeiden tilaaminen

Jos haluat tilata muita lisävarusteita, esimerkiksi HP All-in-One -ohjelman, painetun käyttöoppaan, asennusoppaan tai asiakkaan vaihdettavissa olevia osia, soita oman maasi/alueesi palvelunumeroon:

- Yhdysvallat ja Kanada: 1 800 474 6836 (1-800-HP invent).
- Eurooppa: +49 180 5 290 220 (Saksa) ja +44 870 606 9081 (Iso-Britannia).

Voit tilata HP All-in-One -ohjelmia muissa maissa / muilla alueilla soittamalla kyseisen maan/alueen puhelinnumeroon. Seuraavat puhelinnumerot ovat voimassa tämän oppaan julkaisuhetkellä. Uusin tilausnumeroiden luettelo on www.hp.com-sivustossa. Valitse tarvittaessa maa/alue ja napsauta sitten **Contact HP** -linkkiä. Saat näkyviin teknisen tuen yhteystietoja.

| Maa/alue                                                | Puhelinnumero                    |
|---------------------------------------------------------|----------------------------------|
| Aasia ja Tyynenmeren alue (Japania<br>lukuun ottamatta) | 65 272 5300                      |
| Australia                                               | 131047                           |
| Eurooppa                                                | +49 180 5 290 220 (Saksa)        |
|                                                         | +44 870 606 9081 (Iso-Britannia) |
| Uusi-Seelanti                                           | 0800 441 147                     |
| Etelä-Afrikka                                           | +27 (0)11 8061030                |
| Yhdysvallat ja Kanada                                   | 1-800-HP-INVENT (1 800 474 6836) |

## 3 HP All-in-One -laitteen huoltaminen

HP All-in-One -laite vaatii vain vähän huoltotoimenpiteitä. Puhdista ajoittain pintapöly lasilta ja kannen alapuolelta, jotta kopiot ja skannaukset pysyvät terävinä. Myös tulostuskasetit täytyy silloin tällöin vaihtaa, kohdistaa tai puhdistaa. Tässä osassa on ohjeita siitä, kuinka voit pitää HP All-in-One -laitteen parhaassa mahdollisessa toimintakunnossa. Suorita nämä huoltotoimenpiteet tarpeen mukaan.

### HP All-in-One -laitteen puhdistaminen

Sormenjäljet, tahrat, hiukset ja muu lasilla tai kannen alustassa oleva lika voi heikentää suorituskykyä ja vaikuttaa erityistoimintojen tarkkuuteen, esimerkiksi **Sovita sivulle** -toimintoon. Puhdista tarvittaessa lasi ja kannen alusta, jotta kopiot ja skannatut tiedostot olisivat mahdollisimman selkeitä. Poista pöly tarvittaessa myös HP All-in-One -laitteen ulkopinnalta.

#### Lasin puhdistaminen

- 1. Katkaise HP All-in-One -laitteesta virta, irrota virtajohto ja avaa laitteen kansi.
- Puhdista lasi lasinpuhdistukseen tarkoitetulla puhdistusaineella kostutetulla pehmeällä liinalla tai sienellä.

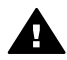

Varoitus Älä käytä lasin puhdistuksessa hankaavia puhdistusaineita, asetonia, bentseeniä tai hiilitetrakloridia. Nämä voivat vahingoittaa lasia. Älä kaada tai suihkuta nesteitä suoraan lasille. Neste voi vuotaa lasin alle ja vahingoittaa laitetta.

3. Ehkäise läikkien muodostumista kuivaamalla lasi säämiskällä tai selluloosasienellä.

#### Kannen alustan puhdistaminen

- 1. Katkaise HP All-in-One -laitteen virta, irrota virtajohto ja avaa laitteen kansi.
- Puhdista valkoinen asiakirjan taustana oleva kannen alusta pehmeällä, lämpimään ja mietoon saippuaveteen kostutetulla liinalla tai sienellä. Älä hankaa.
- 3. Kuivaa tausta säämiskällä tai pehmeällä liinalla.

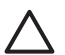

Varoitus Älä käytä paperipyyhkeitä, sillä ne voivat naarmuttaa alustaa.

4. Jos alusta kaipaa vielä puhdistusta, toista edellä kuvatut vaiheet käyttäen isopropyylialkoholia (spriitä). Poista puhdistusaineen jäämät huolellisesti kostealla liinalla.

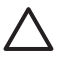

Varoitus Älä läikytä alkoholipohjaisia aineita HP All-in-One -laitteen lasilevylle tai maalatuille osille, jotta ne eivät vahingoitu.

#### Ulkopintojen puhdistaminen

Pyyhi pöly ja tahrat laitteen ulkopinnoista pehmeällä liinalla tai hieman kostutetulla sienellä. HP All-in-One -laitetta ei tarvitse puhdistaa sisältä. Älä käytä nesteitä HP All-in-One -laitteen sisäosien tai ohjauspaneelin puhdistamiseen.

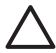

Varoitus Älä puhdista ohjauspaneelia, kantta tai laitteen muita maalattuja osia alkoholilla tai alkoholipohjaisilla puhdistusaineilla, jotta HP All-in-One -laitteen maalatut osat eivät vahingoitu.

#### Arvioitujen mustetasojen tarkistaminen

Mustetason voi tarkistaa helposti ja päätellä, milloin tulostuskasetti on uusittava. Mustetason näytössä on arvio tulostuskaseteissa jäljellä olevan musteen määrästä.

- L > Vihje Voit myös tulostaa itsetestiraportin, josta näet, onko tulostuskasetit syytä vaihtaa.
  - Z Lisätietoja on kohdassa Itsetestiraportin tulostaminen.

#### Mustetasojen tarkistaminen HP:n ratkaisukeskus -ohjelman avulla (Windows)

- 1. Valitse HP:n ratkaisukeskus -ohjelmassa Asetukset Tulostusasetukset ja sitten Tulostimen työkalut.
- Napsauta Arvioitu musteen taso -välilehteä. Tulostuskasettien arvioidut mustetasot tulevat näyttöön.

#### Mustetasojen tarkistaminen HP Image Zone -ohjelmistosta (Mac)

- 1. Valitse **HP Image Zone** -ohjelmassa **Settings** (Asetukset) ja sitten **Maintain Printer** (Tulostimen ylläpito).
- 2. Jos **Select Printer** (Valitse tulostin) -valintaikkuna avautuu, valitse HP All-in-One -laite ja sitten **Utilities** (Apuohjelmat).
- Valitse luetteloruudusta Ink Level (Mustetaso). Tulostuskasettien arvioidut mustetasot tulevat näyttöön.

#### Itsetestiraportin tulostaminen

Jos tulostuksessa ilmenee ongelmia, tulosta itsetestiraportti ennen tulostuskasettien vaihtamista.

- 1. Lisää paperilokeroon tavallinen, käyttämätön täysikokoinen paperiarkki.
- 2. Pidä Peruuta-painike alhaalla ja paina Kopioi, Väri -painiketta.

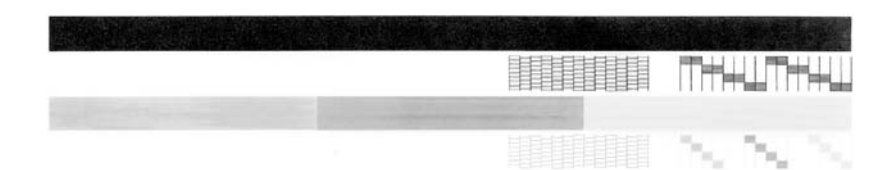

- 3. Tarkista, että testikuvioissa näkyy täydellinen ruudukko ja että paksut väriviivat ovat yhtenäiset.
  - Jos kuviossa on useita rikkinäisiä viivoja, kyseessä voi olla suuttimien ongelma. Tulostuskasetit pitää ehkä puhdistaa. Lisätietoja on kohdassa Tulostuskasettien puhdistaminen.
  - Jos musta viiva puuttuu, on haalistunut tai raidallinen tai siinä on viivoja, oikeanpuoleisen paikan mustassa tulostuskasetissa on ehkä vikaa.
  - Jos jokin väriviivoista puuttuu, on haalistunut tai raidallinen tai siinä on viivoja, vasemmanpuoleisen paikan kolmiväritulostuskasetissa on ehkä vikaa.

Raidat saattavat tarkoittaa, että suuttimissa on tukkeumia tai kosketuspinnoissa likaa. Tulostuskasetit pitää ehkä puhdistaa. Lisätietoja on kohdassa Tulostuskasettien puhdistaminen. Älä käytä puhdistamiseen alkoholia.

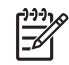

**Huomautus** Esimerkkejä toimivien ja viallisten tulostuskasettien testikuvioista, väriviivoista ja väripalkeista on käytönaikaisessa **HP Image Zone -ohjelmiston ohjeessa**, joka toimitettiin ohjelmiston mukana.

#### Tulostuskasettien huoltaminen

Voit varmistaa HP All-in-One -laitteen optimaalisen tulostuslaadun suorittamalla muutamia yksinkertaisia huoltotoimia. Jos **Tarkista tulostuskasetti** -merkkivalo palaa, myös tulostuskasetit pitää ehkä tarkistaa.

#### Tulostuskasettien vaihtaminen

Vaihda tulostuskasetti, kun tulostuskasetin mustetaso on alhainen. Varmista ennen tyhjän tulostuskasetin poistamista, että vaihtokasetti on heti saatavilla. Tulostuskasetti pitää vaihtaa myös, kun teksti on haalistunutta tai kun tulostuskasetteihin liittyviä tulostuslaatuongelmia ilmenee. Lisätietoja mustetasojen tarkistamisesta **HP:n ratkaisukeskus**- tai **HP Image Zone** -ohjelmassa on kohdassa Arvioitujen mustetasojen tarkistaminen.

Kaikkien HP All-in-One -laitteen tukemien tulostuskasettien tilausnumerot ovat kohdassa Tulostuskasettien tilaaminen. Tilaa HP All-in-One -laitteen tulostuskasetit www.hp.com - sivustosta.

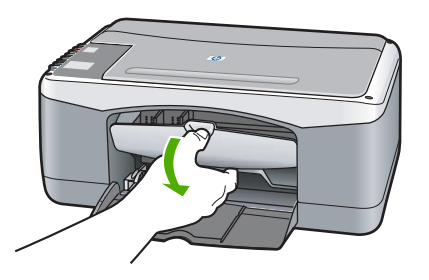

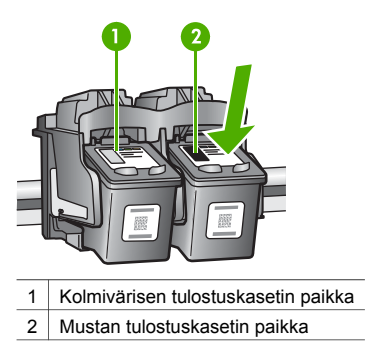

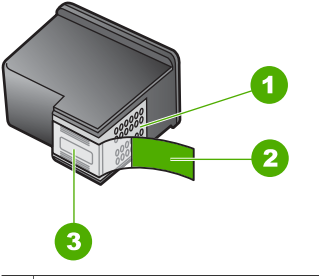

| 1 | Varoitus Älä kosketa kuparinvärisiä                                                        |
|---|--------------------------------------------------------------------------------------------|
|   | kosketuspintoja.                                                                           |
| 2 | Muoviteippi, jossa on vaaleanpunainen<br>repäisykieleke (tulee irrottaa ennen asentamista) |
| 3 | Varoitus Älä kosketa teipin alla olevia mustesuuttimia.                                    |

Varmista, että HP All-in-One -laitteen virta on kytketty ja laitteessa on paperia.

Varoitus HP All-in-One -laitteen virran tulee olla kytkettynä, kun tulostuskasettien suojakansi lasketaan. Tällöin laite vapauttaa kasetit vaihtamista varten. Voit vahingoittaa HP All-in-One -laitetta, jos tulostuskasetit eivät ole telakoituneet kunnolla keskelle, kun yrität irrottaa kasetteja.

- Laske tulostuskasettivaunun suojakansi.
- Vapauta tulostuskasetti painamalla sitä kevyesti alaspäin ja vedä sitten kasettia itseäsi kohti.

Huomautus HP:n Inkjet-tarvikkeiden kierrätysohjelma on käytettävissä useissa maissa / useilla alueilla. Sen ansiosta voit kierrättää käytetyt tulostuskasetit maksutta. Lisätietoja on seuraavassa Web-sivustossa:

www.hp.com/hpinfo/globalcitizenship/ environment/recycle/inkjet.html

Poista uusi kasetti pakkauksesta ja poista muovinauha varovasti vaaleanpunaisesta kielekkeestä vetämällä. Älä kosketa muita osia kuin mustaa muovinauhaa.

Varoitus Älä kosketa mustesuuttimia tai kuparinvärisiä kosketuspintoja. Näiden osien koskettaminen voi aiheuttaa tukkeumia tai häiriöitä musteensyötössä ja sähkökytkennöissä.

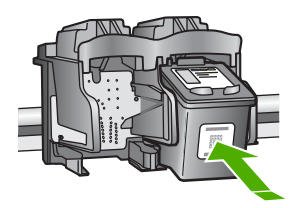

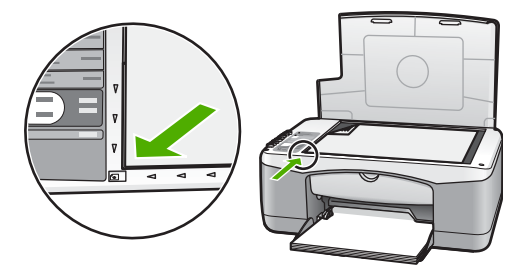

- Työnnä uusi tulostuskasetti loivassa kulmassa ylöspäin tyhjään paikkaan. Työnnä peukalolla tulostuskasettia eteenpäin, kunnes se napsahtaa paikalleen.
- □ Sulje tulostuskasetin suojakansi.

Kohdistussivu tulostuu.

 Aseta kohdistussivu lasin vasempaan etukulmaan niin, että sivun yläosa on vasemmalla, ja paina Skannaus-painiketta.

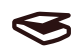

Huomautus Jos poistat tulostuskasetin ja asennat saman kasetin uudelleen, HP All-in-One -laite ei kohdista tulostuskasetteja.

#### Tulostuskasettien kohdistaminen

HP All-in-One -laite kohdistaa tulostuskasetit aina, kun tulostuskasetti asennetaan tai vaihdetaan. Voit myös kohdistaa tulostuskasetit milloin tahansa tietokoneen **HP Image Zone** -ohjelmistolla. Tulostuslaatu säilyy hyvänä, kun tulostuskasetit kohdistetaan.

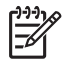

**Huomautus** Jos poistat tulostuskasetin ja asennat saman kasetin uudelleen, HP All-in-One -laite ei kohdista tulostuskasetteja. HP All-in-One -laite muistaa tulostuskasetin kohdistusarvot, joten tulostuskasetteja ei tarvitse kohdistaa uudelleen. Jos paperilokerossa oleva paperi on värillistä, kohdistaminen ei onnistu. Lisää paperilokeroon käyttämätön valkoinen paperi ja kohdista tulostuskasetti uudelleen. Jos kohdistaminen ei vieläkään onnistu, laitteen tunnistin tai tulostuskasetti on ehkä viallinen. Ota yhteyttä HP-tukeen. Siirry osoitteeseen www.hp.com/support. Valitse tarvittaessa maa/alue ja napsauta sitten **Contact HP** -linkkiä. Näyttöön tulee teknisen tuen tiedot.

#### Skannaus

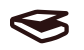

- 1. Varmista, että paperilokerossa on käyttämätön valkoinen A4- tai Letter-kokoinen paperiarkki. HP All-in-One tulostaa tulostuskasettien kohdistussivun.
- 2. Aseta tulostuskasettien kohdistussivu lasin vasempaan etukulmaan niin, että sivun yläosa on vasemmalla.
- Paina Skannaus-painiketta. HP All-in-One kohdistaa tulostuskasetit. Kierrätä tai hävitä tulostuskasettien kohdistusarkki.

#### Tulostuskasettien puhdistaminen

Käytä tätä **HP Image Zone** -ohjelmiston toimintoa, kun itsetestiraportissa näkyy raitoja tai valkoisia viivoja väriviivojen kohdalla. Älä puhdista tulostuskasetteja tarpeettomasti, sillä puhdistaminen kuluttaa mustetta ja lyhentää tulostuskasettien käyttöikää.

Jos kopio- tai tulostuslaadussa on ongelmia vielä tulostuskasettien puhdistamisen jälkeen, puhdista tulostuskasetin kosketuspinnat, ennen kuin vaihdat tulostuskasetin. Lisätietoja

tulostuskasetin kosketuspintojen puhdistamisesta on kohdassa Tulostuskasettien kosketuspintojen tai mustesuuttimia ympäröivän alueen puhdistaminen. Lisätietoja tulostuskasettien vaihtamisesta on kohdassa Tulostuskasettien vaihtaminen.

## Tulostuskasettien kosketuspintojen tai mustesuuttimia ympäröivän alueen puhdistaminen

Jos **Tarkista tulostuskasetti** -valo palaa tulostuskasetin puhdistamisen ja uudelleenasentamisen jälkeen, tulostuskasetin kosketuspinnat pitää ehkä puhdistaa.

Jos tulostetuilla sivuilla näkyy raitoja ja tahroja, tulostuskasetissa saattaa olla likaa. Suuttimia ympäröivän alueen voi puhdistaa.

Varmista, että käytössäsi on seuraavia materiaaleja:

- Kuivia vaahtokumituppoja, nukkaamatonta kangasta tai vastaavaa materiaalia, joka ei purkaudu tai josta ei irtoa kuituja.
- Tislattua, suodatettua tai pullotettua vettä (vesijohtovedessä saattaa olla epäpuhtauksia, jotka vaurioittavat tulostuskasetteja).

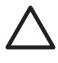

Varoitus Älä kosketa mustesuuttimia tai kuparinvärisiä kosketuspintoja. Näiden osien koskettaminen voi aiheuttaa tukkeumia tai häiriöitä musteensyötössä ja sähkökytkennöissä.

- 1. Kytke HP All-in-One -laitteen virta ja avaa tulostuskasettien suojakansi.
- 2. Kun tulostuskasettivaunu on siirtynyt keskelle, irrota virtajohto HP All-in-One -laitteen takaa.
- 3. Irrota tulostuskasetti.

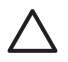

Varoitus Älä poista molempia tulostuskasetteja samanaikaisesti. Irrota ja puhdista tulostuskasetit yksi kerrallaan, jotta muste ei kuivu suuttimiin. Älä jätä tulostuskasettia HP All-in-One -laitteen ulkopuolelle yli 30 minuutin ajaksi.

- 4. Kostuta puhdas vaahtomuovituppo tislattuun veteen ja purista ylimääräinen vesi pois.
- 5. Pidä tulostuskasetin reunoista kiinni tai aseta kasetti paperin päälle mustesuuttimet ylöspäin.
- 6. Puhdista vain kuparinväriset kosketuspinnat tai mustesuuttimia ympäröivä alue seuraavan kuvan mukaan.

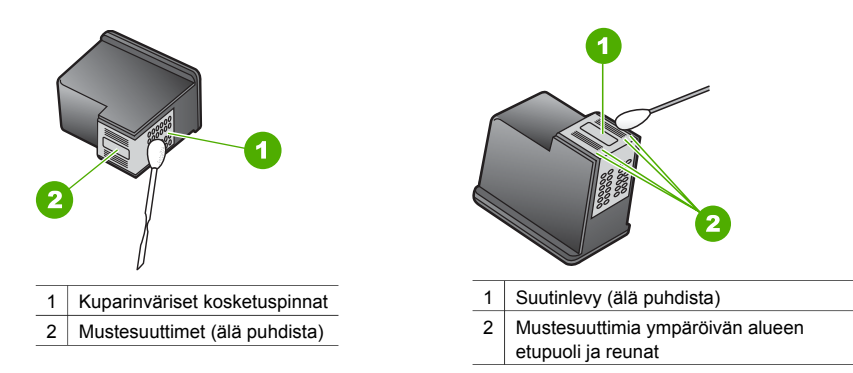

- Liu'uta tulostuskasetti takaisin paikalleen. Työnnä tulostuskasettia eteenpäin, kunnes se napsahtaa paikalleen.
- 8. Puhdista tarvittaessa toinenkin tulostuskasetti.
- 9. Sulje tulostuskasetin suojakansi ja liitä virtajohto takaisin HP All-in-One -laitteeseen.

Luku 8

## Vianmääritys

Tässä osassa on HP All-in-One -laitetta koskevia vianmääritystietoja. Lisätietoja vianmäärityksestä on käytönaikaisessa **HP Image Zone -ohjelmiston ohjeessa**, joka toimitettiin ohjelmiston mukana.

Monet ongelmat aiheutuvat siitä, että HP All-in-One -laite liitetään tietokoneeseen USB-kaapelilla, ennen kuin HP All-in-One -laitteen ohjelmisto on asennettu tietokoneeseen. Ratkaise ongelma noudattamalla seuraavia vaiheita:

- 1. Irrota USB-kaapeli tietokoneesta.
- 2. Poista ohjelmiston asennus (jos se on jo asennettu).
- 3. Käynnistä tietokone uudelleen.
- 4. Katkaise HP All-in-One -laitteen virta minuutin ajaksi ja kytke se uudelleen.
- 5. Asenna HP All-in-One -ohjelmisto uudelleen. Älä liitä USB-kaapelia tietokoneeseen ennen näyttöön tulevaa kehotusta.

Lisätietoja ohjelmiston asennuksen poistamisesta ja uudelleenasennuksesta on kohdassa Ohjelmiston poistaminen ja asentaminen uudelleen.

#### Ennen yhteyden ottamista HP:n asiakastukeen

Jos laitteessa ilmenee ongelmia, toimi seuraavasti:

- 1. Tarkista HP All-in-One -laitteen mukana toimitetut ohjeet.
  - Asennusopas: Asennusoppaassa on tietoja HP All-in-One -laitteen asentamisesta.
  - Käyttöopas: Tämä kirja on käyttöopas.
  - HP Image Zone -ohjelmiston ohje: Käytönaikaisessa HP Image Zone -ohjelmiston ohjeessa kuvataan, miten HP All-in-One -laitetta käytetään tietokoneen kanssa. Lisäksi ohje sisältää vianmääritystietoja, jotka täydentävät käyttöoppaan tietoja.
  - Lueminut (Readme) -tiedosto: Tiedostossa on mahdollisiin asennusongelmiin liittyviä tietoja. Lisätietoja on kohdassa Lueminut (Readme) -tiedoston lukeminen.
- 2. Jos ongelma ei ratkea ohjeiden avulla, siirry osoitteeseen www.hp.com/support, jossa käytettävissä ovat seuraavat vaihtoehdot (saatavuus vaihtelee tuotteen, maan/alueen sekä kielen mukaan):
  - Käytönaikaiset tukisivut
  - Ohjelmistopäivitysten tarkistusmahdollisuus
  - Kysymysten lähettäminen sähköpostitse HP:lle
  - Yhteyden ottaminen HP:n asiantuntijaan chat-palvelun avulla.
- 3. Ota yhteys ostopaikkaan.
- Jos ongelma ei ratkea käytönaikaisen ohjeen tai HP:n Web-sivuston avulla, ota yhteys HPtukeen. Lisätietoja on kohdassa HP-tuki.

### Lueminut (Readme) -tiedoston lukeminen

Lisätietoja mahdollisista asennusongelmista on myös Lueminut-tiedostossa (Readmetiedostossa).

- Valitse Windows-käyttöjärjestelmässä Käynnistä Ohjelmat tai Kaikki ohjelmat Hewlett-Packard - HP PSC 1400 All-in-One series - Lueminut-tiedoston avaaminen.
- Jos käytät Macintosh OS X -käyttöjärjestelmää, voit lukea Readme-tiedoston kaksoisnapsauttamalla HP All-in-One -CD-levyn ylimmällä kansiotasolla olevaa kuvaketta.

#### Asennuksen vianmääritys

Tässä osassa on asennukseen ja asetusten määritykseen liittyviä vianmääritysvihjeitä, jotka koskevat eräitä kaikkein yleisimpiä ohjelman ja laitteiston asennukseen liittyviä ongelmia.

#### Laitteiston asennuksen vianmääritys

Tässä osassa käsitellään HP All-in-One -laitteiston asennuksen aikana ilmenevien ongelmien ratkaisemista.

#### HP All-in-One -laite ei käynnisty

**Ratkaisu** Varmista, että virtajohto on tiukasti kiinni ja odota hetki, että HP All-in-One -laite käynnistyy. Jos HP All-in-One -laite on liitetty jakorasiaan, varmista, että jakorasia on liitetty virtalähteeseen.

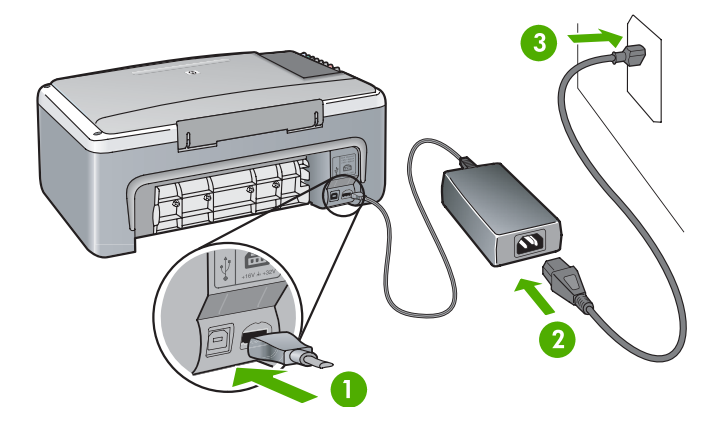

#### USB-kaapelia ei ole liitetty

**Ratkaisu** Älä liitä USB-kaapelia, ennen kuin ohjelmiston asennusohjelma kehottaa tekemään niin. USB-kaapelin liittäminen ennen kehotusta voi aiheuttaa ongelmia. Liitä USB-kaapelin toinen pää tietokoneeseen ja toinen pää HP All-in-One -laitteen takaosaan. Voit liittää kaapelin mihin tahansa tietokoneen USB-porttiin (ei näppäimistön tai lisälaitteen porttiin).

## Tulostuskasetti- tai kohdistusongelmasta ilmoittava sanoma on näkyvissä tai merkkivalo palaa

Syy Paperilokerossa on vääräntyyppistä paperia.

Ratkaisu Kohdistuksessa tulee käyttää tyhjää, valkoista paperia.

Jos kohdistaminen ei vieläkään onnistu, laitteen tunnistin tai tulostuskasetti saattaa olla viallinen. Ota yhteys HP-tukeen osoitteessa www.hp.com/support. Lisätietoja tekniseet tukeen soittamisesta saat napsauttamalla **Contact HP** -linkkiä.

Syy Tulostuskasettien suojateippi on paikallaan.

**Ratkaisu** Irrota muoviteippi varovasti vetämällä vaaleanpunaisesta kielekkeestä. Älä kosketa mustesuuttimia tai kuparinvärisiä kosketuspintoja.

36

| 1 | Kuparinväriset kosketuspinnat                                                                 |   |  |
|---|-----------------------------------------------------------------------------------------------|---|--|
| 2 | Muoviteippi, jossa on vaaleanpunainen<br>repäisykieleke (tulee irrottaa ennen<br>asentamista) | _ |  |
| 3 | Mustosuuttimet, susisttu musuitsisillä                                                        |   |  |

Pane tulostuskasetit takaisin paikoilleen ja tarkista, että ne lukittuvat kunnolla.

Syy Tulostuskasetin kosketuspinnat eivät kosketa tulostuskasettivaunun kosketuspintoja. Ratkaisu Poista tulostuskasetit laitteesta ja pane ne takaisin paikoilleen. Varmista, että kasetit ovat kokonaan laitteen sisällä ja lukittuneet paikoilleen.

Syy Tulostuskasetti tai ilmaisin on viallinen.

**Ratkaisu** Ota yhteys HP-tukeen. Siirry osoitteeseen www.hp.com/support. Lisätietoja tekniseet tukeen soittamisesta saat napsauttamalla **Contact HP** -linkkiä.

#### HP All-in-One -laite ei tulosta

Ratkaisu Kokeile seuraavia toimenpiteitä:

- Tarkista HP All-in-One -laitteen ja tietokoneen väliset liitännät.
  - Varmista, että USB-kaapeli on liitetty tiukasti HP All-in-One -laitteeseen ja tietokoneeseen. Katkaise HP All-in-One -laitteen virta ja käynnistä laite uudelleen.
  - Katkaise HP All-in-One -laitteen virta. Odota minuutti. Käynnistä tietokone ja HP All-in-One -laite uudelleen.
  - Tarkista, että USB-kaapelin pituus on alle 3 metriä ja varmista toisen tuotteen avulla, että se toimii. Vaihda kaapeli tarvittaessa.

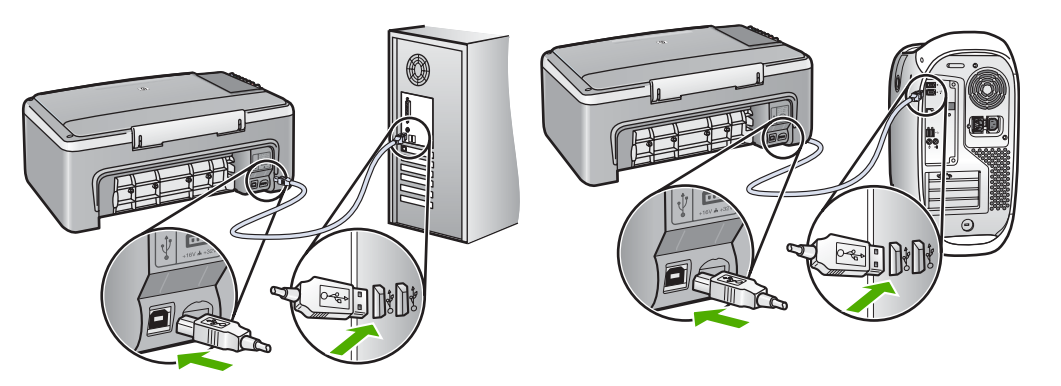

- Tarkista tulostusjonosta (valitse Käynnistä Asetukset Tulostimet ja faksit), että tulostimessa ei ole virheasiakirjaa eikä se ole offline- tai taukotilassa. Lisätietoja on Windows-käyttöjärjestelmän ohje- ja tukitiedoissa.
- Tarkasta USB-kaapeli. Tarkista USB-kaapelin toiminta liittämällä se toiseen laitteeseen. Jos ongelmia ilmenee, USB-kaapeli on ehkä vaihdettava.
- Tarkista muiden tulostimien ja skannereiden tila. Tietokoneesta pitää ehkä poistaa vanhoja tuotteita.
- Poista tarvittaessa HP Image Zone -ohjelmisto ja asenna se uudelleen. Lisätietoja ohjelmiston poistamisesta on kohdassa Ohjelmiston poistaminen ja asentaminen uudelleen.

Lisätietoja HP All-in-One -laitteen asentamisesta ja liittämisestä tietokoneeseen on HP All-in-One -laitteen mukana toimitetussa asennusoppaassa.

## Paperitukoksesta tai jumiutuneesta tulostuskasettivaunusta ilmoittava sanoma on näkyvissä tai merkkivalo palaa

Syy Jos paperitukoksesta tai jumiutuneesta tulostuskasettivaunusta ilmoittava merkkivalo palaa, HP All-in-One -laitteen sisällä on ehkä pakkausmateriaalia.
 Ratkaisu Avaa tulostuskasetin suojaluukku ja poista pakkausmateriaali, teippi tai muu ylimääräinen materiaali. Katkaise HP All-in-One -laitteen virta, odota yksi minuutti ja käynnistä sitten HP All-in-One uudelleen painamalla Käytössä/Jatka-painiketta.

#### Ohjelmiston asennuksen vianmääritys

Jos asennuksen aikana ilmenee ohjelmisto-ongelma, etsi mahdollinen ratkaisu seuraavista ohjeista. Jos asennuksen aikana ilmenee laitteisto-ongelma, lisätietoja on kohdassa Laitteiston asennuksen vianmääritys.

HP All-in-One -ohjelmiston normaalin asennuksen aikana tapahtuu seuraavaa:

- HP All-in-One -CD-levy käynnistyy automaattisesti.
- ohjelmisto asennetaan
- tiedostot kopioidaan kiintolevylle
- järjestelmä pyytää liittämään HP All-in-One -laitteen
- vihreä OK-teksti ja valintamerkki tulevat näkyviin ohjatun asennustoiminnon ikkunassa
- järjestelmä pyytää käynnistämään tietokoneen uudelleen
- rekisteröintitoiminto käynnistyy.

Jos jokin näistä vaiheista puuttuu, asennuksessa saattaa olla ongelma. Tarkista asennuksen onnistuminen Windows-tietokoneesta seuraavasti:

• Käynnistä HP:n ratkaisukeskus ja tarkista, että seuraavat kuvakkeet tulevat näkyviin: Skannaa kuva, Skannaa asiakirja ja HP Image Zone. Jos kuvakkeet eivät tule heti näkyviin, odota hetki, sillä yhteyden muodostaminen HP All-in-One -laitteesta tietokoneeseen saattaa kestää muutaman minuutin. Jos kaikki kuvakkeet eivät ole näkyvissä, siirry kohtaan Jotkin kuvakkeet puuttuvat HP:n ratkaisukeskus- tai HP:n ratkaisukeskus -ohjelmasta.

- Avaa Tulostimet-valintaikkuna ja tarkista, että HP All-in-One on luettelossa.
- Tarkista, onko Windowsin tehtäväpalkin oikeassa reunassa olevalla ilmaisinalueella HP All-in-One -kuvake. Kuvake ilmaisee, että HP All-in-One on käyttövalmiina.

#### Mitään ei tapahdu, kun panen CD-levyn tietokoneen CD-asemaan.

Ratkaisu Kaksoisnapsauta Oma tietokone - CD-ROM - setup.exe.

#### Näyttöön tulee järjestelmän vähimmäisvaatimusten tarkistusnäyttö

Ratkaisu Valitse Lisätietoja ja korjaa ongelma ennen ohjelmiston asentamista.

#### USB-yhteyttä koskevassa kehotteessa on punainen X-merkki.

**Ratkaisu** Tavallisesti kehotteeseen tulee vihreä valintamerkki, joka ilmaisee, että Plug and Play -asennus onnistui. Punainen X ilmaisee, että Plug and Play -asennus epäonnistui. Toimi seuraavasti:

- 1. Varmista, että ohjauspaneelin kansi on kunnolla paikallaan, ja irrota sitten HP All-in-One -laite ja liitä se takaisin.
- 2. Varmista, että USB-kaapeli ja virtajohto on liitetty.
  - Älä liitä USB-kaapelia näppäimistöön tai virrattomaan keskittimeen.
  - Varmista, että USB-kaapeli on alle 3 metriä pitkä.
  - Jos tietokoneeseen on liitetty useita USB-laitteita, irrota niiden kaapelit asennuksen ajaksi.
- 3. Jatka asentamista ja käynnistä kehotettaessa tietokone uudelleen.
- 4. Avaa sitten HP:n ratkaisukeskus ja tarkista tarvittavat komponentit (Skannaa kuva, Skannaa asiakirja ja HP Image Zone).
- 5. Jos nämä komponentit eivät ole näkyvissä, poista ohjelmisto ja asenna se uudelleen. Lisätietoja on kohdassa Ohjelmiston poistaminen ja asentaminen uudelleen.

#### Tuntemattomasta virheestä ilmoittava sanoma tuli näyttöön.

**Ratkaisu** Jatka asennusta. Jos tämä ei onnistu, keskeytä asennus ja aloita asennus uudelleen. Noudata näyttöön tulevia ohjeita. Jos ohjelma ilmoittaa virheestä, ohjelmisto pitää ehkä poistaa ja asentaa uudelleen. Lisätietoja on kohdassa Ohjelmiston poistaminen ja asentaminen uudelleen.

#### Jotkin kuvakkeet puuttuvat HP:n ratkaisukeskus- tai HP:n ratkaisukeskus -ohjelmasta

Jos nämä kuvakkeet (**Skannaa kuva**, **Skannaa asiakirja** ja **HP Image Zone**) eivät ole näkyvissä, asennusta ei ole ehkä suoritettu loppuun.

**Ratkaisu** Jos asennusta ei ole suoritettu loppuun, ohjelma pitää ehkä poistaa ja asentaa uudelleen. Pelkkien HP All-in-One -ohjelmatiedostojen poistaminen kiintolevyltä ei riitä. Poista tiedostojen asennus. Lisätietoja on kohdassa Ohjelmiston poistaminen ja asentaminen uudelleen.

#### Digitaalinen kuvankäsittelyohjelma ei näy tehtäväpalkissa

Ratkaisu Jos digitaalinen kuvankäsittelyohjelma ei näy tehtäväpalkissa, käynnistä HP:n ratkaisukeskus ja tarkista, ovatko tarvittavat komponentit (Skannaa kuva, Skannaa asiakirja ja HP Image Zone) näkyvissä. Lisätietoja on HP Image Zone -ohjelman mukana toimitetun ohjeen kohdassa HP:n ratkaisukeskus -ohjelman käyttäminen.

#### Ohjelmiston poistaminen ja asentaminen uudelleen

Jos asennusta ei ole suoritettu loppuun tai jos USB-kaapeli on liitetty tietokoneeseen ennen näyttöön tulevaa kehotusta, ohjelmisto pitää ehkä poistaa ja asentaa uudelleen. Pelkkien HP All-in-One -ohjelmatiedostojen poistaminen kiintolevyltä ei riitä. Poista ohjelmatiedostot näiden ohjeiden mukaisesti.

Uudelleenasennus kestää noin 20-40 minuuttia sekä Windows- että Macintosh-tietokoneissa.

#### Ohjelman poistaminen Windows-tietokoneesta, suositeltava tapa

- 1. Irrota HP All-in-One -laite tietokoneesta. Älä liitä HP All-in-One -laitetta tietokoneeseen, ennen kuin olet asentanut ohjelmiston uudelleen.
- 2. Valitse Käynnistä, Ohjelmat tai Kaikki ohjelmat (Windows XP), Hewlett-Packard, HP PSC 1400 All-in-One series ja Poista ohjelmisto. Noudata ohjeita.
- 3. Jos ohjelma pyytää poistamaan jaettuja tiedostoja, valitse Ei.
- 4. Käynnistä tietokone uudelleen.
- 5. Asenna ohjelmisto uudelleen HP All-in-One -CD-levyltä noudattaen asennusoppaan ohjeita.
- Kun ohjelmisto on asennettu, liitä HP All-in-One -laite tietokoneeseen ja paina Käytössä/ Jatka-painiketta. Plug and Play -toimintojen suorittaminen loppuuun saattaa kestää muutamia minuutteja.

Kun ohjelmisto on asennettu, Windowsin tehtäväpalkin ilmaisinalueessa näkyy Tilanvalvonta-kuvake.

Kaksoisnapsauttamalla työpöydällä olevaa HP:n ratkaisukeskus -kuvaketta voit tarkistaa, että ohjelmisto on asennettu oikein. Jos HP:n ratkaisukeskus -ohjelmassa näkyvät avainkuvakkeet (Skannaa kuva, Skannaa asiakirja ja HP Image Zone), ohjelmisto on asennettu oikein.

#### Ohjelman poistaminen Windows-tietokoneesta (vaihtoehtoinen tapa)

- 1. Suorita HP PSC 1400 All-in-One series -ohjelmiston asennusohjelma CD-levyltä.
- 2. Valitse Poista ja noudata näyttöön tulevia ohjeita.
- Irrota HP All-in-One -laite tietokoneesta. HP All-in-One -laite tulee irrottaa tietokoneesta ennen tietokoneen käynnistämistä uudelleen. Älä liitä HP All-in-One -laitetta tietokoneeseen, ennen kuin olet asentanut ohjelmiston uudelleen.
- 4. Käynnistä tietokone uudelleen.
- 5. Suorita HP PSC 1400 All-in-One series -ohjelmiston asennusohjelma uudelleen.
- 6. Käynnistä Asenna uudelleen.
- 7. Noudata näyttöön tulevia ohjeita sekä HP All-in-One -laitteen mukana toimitetun asennusoppaan ohjeita.

#### Ohjelmiston poistaminen Macintosh-tietokoneesta

- 1. Irrota HP All-in-One -laite Macintosh-tietokoneesta.
- 2. Kaksoisosoita kohtaa Sovellusohjelmat: HP All-in-One Software -kansio.
- 3. Kaksoisosoita **HP Uninstaller** (HP:n ohjelmiston poisto-ohjelma) -kohtaa. Noudata näytön ohjeita.
- 4. Kun ohjelmisto on poistettu, irrota HP All-in-One -laite ja käynnistä tietokone uudelleen. HP All-in-One -laite tulee irrottaa tietokoneesta ennen tietokoneen käynnistämistä uudelleen. Älä liitä HP All-in-One -laitetta tietokoneeseen, ennen kuin olet asentanut ohjelmiston uudelleen.
- 5. Pane HP All-in-One -CD-levy CD-asemaan.
- 6. Avaa työpöydällä oleva CD-levy ja kaksoisosoita HP All-in-One installer -symbolia.
- 7. Noudata näyttöön tulevia ohjeita sekä HP All-in-One -laitteen mukana toimitetun asennusoppaan ohjeita.

### Toiminnan vianmääritys

**HP Image Zone -ohjelmiston ohjeen 1400-series vianmääritysohjeet** -osiossa on vianmääritysohjeita tavallisimpien HP All-in-One -laitteeseen liittyvien ongelmien ratkaisemiseksi. Avaa vianmääritystiedot Windows-ympäristössä valitsemalla **HP:n ratkaisukeskus** -ohjelmistossa **Ohje** ja sitten **Vianmääritys ja tuki**. Vianmäärityksen voi käynnistää myös joidenkin virheilmoitusten yhteydessä näkyvällä Ohje-painikkeella.

Avaa vianmääritystiedot Macintosh OS X -käyttöjärjestelmässä osoittamalla telakan **HP Image Zone** -kuvaketta, valitsemalla valikkoriviltä **Help** (Ohje), valitsemalla **Help** (Ohje) -valikosta **HP Image Zone Help** (HP Image Zone -ohje) ja valitsemalla sitten Help Viewer -valintataulusta **1400-series vianmääritysohjeet**.

#### Paperin vianmääritys

Käytä vain HP All-in-One -laitteelle suositeltuja paperityyppejä, niin laitteen paperitukokset voidaan välttää. Suositeltujen paperityyppien luettelo on **HP Image Zone -ohjelmiston ohjeessa** ja osoitteessa www.hp.com/support.

Älä lisää paperilokeroon käpristynyttä tai rypistynyttä paperia tai paperia, jonka reunat ovat taittuneet tai repeytyneet. Lisätietoja on kohdassa Paperitukosten ehkäiseminen.

Jos laitteeseen tulee paperitukos, poista tukos noudattamalla seuraavia ohjeita.

1. Paina takapuhdistusluukun vasemmalla puolella olevaa vipua ja irrota luukku vetämällä sitä itseäsi kohti.

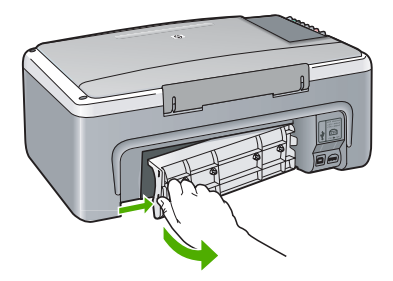

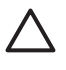

**Varoitus** Jos paperitukos yritetään poistaa HP All-in-One -laitteen etupuolelta, tulostusmekanismi saattaa vaurioitua. Poista paperitukokset aina takapuhdistusluukun kautta.

2. Vedä paperi varovasti ulos telojen välistä.

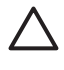

**Varoitus** Jos paperi repeytyy, kun vedät sitä ulos telojen välistä, poista laitteeseen mahdollisesti jääneet paperinpalat telojen ja rullien välistä. Jos kaikkia paperinpaloja ei poisteta HP All-in-One -laitteesta, ne saattavat aiheuttaa uusia paperitukoksia.

- 3. Pane takapuhdistusluukku takaisin paikalleen. Työnnä luukkua varovasti, kunnes se napsahtaa paikalleen.
- 4. Jatka nykyistä työtä painamalla Käytössä/Jatka-painiketta.

#### Tulostuskasetin vianmääritys

Jos tulostuksessa ilmenee ongelmia, kyseessä saattaa olla tulostuskasettiin liittyvä ongelma. Kokeile seuraavia toimenpiteitä:

- 1. Poista tulostuskasetit ja pane ne takaisin paikoilleen. Varmista, että ne lukittuvat paikoilleen oikein.
- 2. Jos ongelma ei poistu, tulosta itsetestiraportti. Raportista näet, onko tulostuskaseteissa ongelmia.

- 3. Jos itsetestiraportissa näkyy ongelma, puhdista tulostuskasetit.
- 4. Jos ongelma ei ratkea, puhdista tulostuskasettien kuparinväriset kosketuspinnat.
- 5. Jos tulostuksessa on edelleen ongelmia, etsi viallinen tulostuskasetti ja vaihda se.

Lisätietoja näistä aiheista on kohdassa HP All-in-One -laitteen huoltaminen.

### Laitepäivitys

Voit päivittää HP All-in-One -laitteen usealla tavalla. Kaikissa menetelmissä tietokoneeseen on ladattava tiedosto, jotta **Ohjattu laitteen päivitys** voidaan käynnistää. HP:n asiakastuen ohjeiden avulla voit hakea HP:n tukisivustosta laitepäivityksen.

#### Laitepäivitys (Windows)

- 1. Hae laitteen päivitys jommallakummalla seuraavista tavoista:
  - Lataa HP All-in-One -laitepäivitys Web-selaimen kautta osoitteesta www.hp.com/ support. Tiedosto on ohjelmatiedosto, jonka tiedostotunniste on .exe. Kun .exetiedostoa kaksoisnapsautetaan, Ohjattu laitteen päivitys käynnistyy.
  - HP Image Zone -ohjelmiston mukana tullut verkkopäivitysohjelma hakee automaattisesti HP:n tukisivustosta laitteen päivityksiä ennalta määritetyin väliajoin. Lisätietoja verkkopäivitysohjelmasta on HP Image Zone -ohjelman ohjeen.

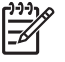

Huomautus Jos olet asentanut HP Image Zone Express -ohjelman, päivitysapuohjelman nimi on Päivitys. Voit avata Päivitys-apuohjelman ohjelmaikkunan vasemman yläkulman painikkeella.

- 2. Valitse jokin seuraavista:
  - Kaksoisnapsauta osoitteesta www.hp.com/support lataamaasi .exe-tiedostoa.
  - Hyväksy verkkopäivitysohjelman löytämä laitepäivitys, kun näyttöön tulee kehote.
- 3. Noudata näytön ohjeita.

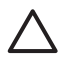

**Varoitus** Älä irrota laitetta, katkaise laitteen virtaa tai käytä laitetta päivityksen aikana. Jos keskeytät päivityksen tai jos näyttöön tulee päivityksen epäonnistumisesta ilmoittava virhesanoma, ota yhteys HP-tukeen.

Kun HP All-in-One käynnistyy uudelleen, tietokoneen näyttöön tulee **Päivitys valmis** -ikkuna, ja laite tulostaa testisivun.

#### Laitepäivitys (Mac)

Laitepäivityksen asennusohjelman avulla voit päivittää HP All-in-One -laitteen seuraavasti:

- 1. Voit ladata HP All-in-One -laitteen päivityksen Web-selaimen kautta osoitteesta www.hp.com/support.
- Kaksoisosoita ladattua tiedostoa. Asennusohjelma avautuu tietokoneessa.
- 3. Asenna HP All-in-One -laitteen päivitys näytön ohjeiden mukaan.
- 4. Suorita asennus loppuun käynnistämällä HP All-in-One -laite uudelleen.

## 10 HP-tuki

Hewlett-Packard tarjoaa Internet- ja puhelintukea HP All-in-One -laitteelle.

Tässä luvussa on seuraavia tietoja: HP-tuen saaminen Internetin välityksellä, yhteyden ottaminen HP-asiakastukeen, sarjanumeron ja huoltotunnuksen näyttäminen, soittaminen Pohjois-Amerikasta takuuaikana, soittaminen Korean HP-asiakastukeen, soittaminen muissa maissa / muilla alueilla, soittaminen Australiassa takuuajan jälkeen sekä HP All-in-One -laitteen valmisteleminen lähettämistä varten.

Jos tarvitsemasi tieto ei löydy tuotekohtaisista painetuista tai käytönaikaisista oppaista, ota yhteys HP-tukipalveluihin. Palvelut luetellaan seuraavilla sivuilla. Jotkin tukipalvelut ovat käytettävissä vain Yhdysvalloissa ja Kanadassa, kun taas toiset ovat käytettävissä useissa eri maissa/alueilla. Jos luettelossa ei näy oman maasi/alueesi tukipalvelun numeroa, pyydä apua lähimmästä HP:n valtuuttamasta myyntiliikkeestä.

## Tukitietojen ja muiden tietojen hakeminen Internetistä

Jos käytössäsi on Internet-yhteys, voit katsoa lisätietoja www.hp.com/support-sivustosta. Websivustossa on saatavana teknistä tukea, ohjaimia, tarvikkeita sekä tilaustietoja.

## Takuutuki

Ennen kuin voit tilata huoltopalvelua HP:ltä, ota yhteys HP:n huoltoon tai HP:n asiakastukikeskukseen alustavaa vianmääritystä varten. Lisätietoja asioista, jotka tulee muistaa ennen HP:n asiakastukeen soittamista, on kohdassa HP:n asiakastuki.

#### Takuun laajennukset

Maan/alueen mukaan HP saattaa tarjota lisämaksullista takuun laajennusmahdollisuutta, jolla tuotteen perustakuuta voi laajentaa tai parantaa. Laajennuksiin voivat kuulua avainasiakkaan puhelintuki, palautuspalvelu tai tuotteen vaihto seuraavana työpäivänä. Palvelu astuu yleensä voimaan tuotteen ostopäivänä, ja palvelu tulee ostaa tiettynä ajanjaksona tuotteen ostamisesta alkaen.

Lisätietoja:

- Soita Yhdysvalloissa HP-neuvojalle numeroon 1 866 234 1377.
- Käänny Yhdysvaltain ulkopuolella paikallisen HP:n asiakastukikeskuksen puoleen. Kohdassa Yhteys HP:hen on eri maiden asiakastukien numeroiden luettelo.
- Käänny Yhdysvaltain ulkopuolella paikallisen HP:n asiakastukikeskuksen puoleen. Käyttöoppaassa on eri maiden asiakastukien numeroiden luettelo.
- Siirry HP:n Web-sivustoon www.hp.com/support
   Valitse tarvittaessa maa/alue ja etsi sitten takuutiedot.

#### HP All-in-One -laitteen toimittaminen huoltoon

Ennen kuin HP All-in-One -laitteen voi palauttaa huoltoon, asiakkaan tulee ottaa yhteys HP:n asiakastukeen. Lisätietoja ennen HP:n asiakastukeen soittamista muistettavista asioista on kohdassa HP:n asiakastuki.

## HP:n asiakastuki

HP All-in-One saattaa sisältää muiden valmistajien ohjelmia. Jos näissä ohjelmissa ilmenee ongelmia, saat parhaan teknisen avun ottamalla yhteyden asianomaisten yritysten asiantuntijoihin. Tarkista seuraavat seikat, ennen kuin otat yhteyttä HP:n asiakastukeen.

- 1. Varmista seuraavat asiat:
  - a. HP All-in-One -laitteen virtajohto on liitetty pistorasiaan ja laitteeseen on kytketty virta.

- b. määritetyt tulostuskasetit on asennettu oikein.
- c. suositellut paperit on asetettu paperilokeroon oikein.
- 2. Palauta HP All-in-One -laitteen asetukset seuraavasti:
  - a. Katkaise HP All-in-One -laitteen virta painamalla Käytössä/Jatka-painiketta.
  - b. Irrota virtajohto HP All-in-One -laitteen takaa.
  - c. Liitä virtajohto takaisin HP All-in-One -laitteeseen.
  - d. Kytke HP All-in-One -laitteen virta painamalla Käytössä/Jatka-painiketta.
- 3. Lisätietoja on osoitteessa www.hp.com/support.
  - Web-sivustossa on saatavana teknistä tukea, ohjaimia, tarvikkeita sekä tilaustietoja.
- 4. Jos ongelmat toistuvat ja haluat ottaa yhteyttä HP:n asiakastuen edustajaan, toimi seuraavasti:
  - a. Valmistaudu ilmoittamaan HP All-in-One -laitteen nimi siinä muodossa kuin se on laitteen ohjauspaneelissa.
  - b. Tulosta itsetestiraportti. Lisätietoja itsetestiraportin tulostamisesta on kohdassa Itsetestiraportin tulostaminen.
  - c. Ota värituloste mallitulosteeksi.
  - d. Valmistaudu kuvailemaan ongelmaa yksityiskohtaisesti.
  - e. Kirjoita laitteen sarjanumero ja huoltotunnusnumero ylös, jotta ne löytyvät helposti. Lisätietoja sarjanumeron ja huoltotunnusnumeron hakemisesta on kohdassa Laitteen sarjanumeron ja huoltotunnusnumeron hakeminen.
- 5. Soita HP-asiakastukeen. Soita HP All-in-One -laitteen läheltä.

### Laitteen sarjanumeron ja huoltotunnusnumeron hakeminen

Saat HP All-in-One -laitteen sarjanumeron ja huoltotunnusnumeron tulostamalla itsetestiraportin.

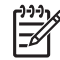

 Huomautus Jos HP All-in-One -laite ei käynnisty, katso sarjanumero laitteen pohjassa olevasta tarrasta. Sarjanumero on kymmenen merkkiä sisältävä tunnus tarran vasemmassa ylänurkassa.

Peruuta

Kopioi, Väri

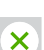

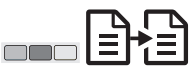

#### Itsetestiraportin tulostaminen

- 1. Pidä ohjauspaneelin Peruuta-painike alhaalla.
- 2. Pidä **Peruuta**-painike alhaalla ja paina **Kopioi, Väri** -painiketta. Sarjanumeron ja huoltotunnusnumeron sisältävä itsetestiraportti tulostuu.

#### Yhteys HP:hen

Seuraavien maiden/alueiden tukipalveluita on käytettävissä osoitteessa **www.hp.com/support**: Austria, Belgia, Väli-Amerikka ja Karibian alue, Tanska, Espanja, Ranska, Saksa, Irlanti, Italia, Luxemburg, Alankomaat, Norja, Portugali, Suomi, Ruotsi, Sveitsi ja Iso-Britannia.

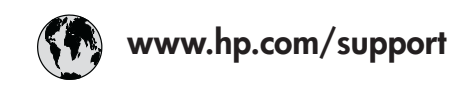

| 61 56 45 43               | الجزائر            | Nec  |
|---------------------------|--------------------|------|
| Österreich                | www.hp.com/support | Nige |
| 800 171                   | البحرين            | Nor  |
| België                    | www.hp.com/support | Pols |
| Belgique                  | www.hp.com/support | Port |
| Česká republika           | 261 307 310        | Rom  |
| Danmark                   | www.hp.com/support | Poc  |
| 2 532 5222                | مصر                | Poc  |
| España                    | www.hp.com/support | 800  |
| France                    | www.hp.com/support | Slov |
| Deutschland               | www.hp.com/support | Sou  |
| Ελλάδα (από το εξωτερικό) | + 30 210 6073603   | Sou  |
| Ελλάδα (εντός Ελλάδας)    | 801 11 22 55 47    | Rest |
|                           | 800 9 2649         | Suo  |
| Magyarország              | 1 382 1111         | Svei |
| Ireland                   | www.hp.com/support | Swit |
| (0) 9 830 4848            | ישראל              | 71 8 |
| Italia                    | www.hp.com/support | Türl |
| Luxembourg                | www.hp.com/support | Укр  |
| Luxemburg                 | www.hp.com/support | 800  |
| 22 404747                 | المغرب             | Uni  |
|                           |                    |      |

| Nederland                    | www.hp.com/support       |
|------------------------------|--------------------------|
| Nigeria                      | 1 3204 999               |
| Norge                        | www.hp.com/support       |
| Polska                       | 0 801 800 235            |
| Portugal                     | www.hp.com/support       |
| România                      | (21) 315 4442            |
| Россия (Москва)              | 095 7973520              |
| Россия (Санкт-Петербург)     | 812 3467997              |
| 800 897 1444                 | السعودية                 |
| Slovensko                    | 2 50222444               |
| South Africa (international) | + 27 11 2589301          |
| South Africa (RSA)           | 086 0001030              |
| Rest of West Africa          | + 351 213 17 63          |
| Suomi                        | www.hp.com/support       |
| Sverige                      | www.hp.com/support       |
| Switzerland                  | www.hp.com/support       |
| 71 89 12 22                  | تونس                     |
| Türkiye 90 212 444 7         |                          |
| Україна                      | (380 44) 4903520         |
| 800 4910                     | الإمارات العربية المتحدة |
| United Kingdom               | www.hp.com/support       |

#### Call HP Korea customer support

#### HP 한국 고객 지원 문의

- \*고객 지원 센터 대표 전화 1588-3003
- \*제품가격 및 구입처 정보 문의 전화 080-703-0700
- \* 전화 상담 가능 시간 : 평 일 09:00~18:00 토요일 09:00~13:00 (일요일,공휴일 제외)

#### HP All-in-One -laitteen valmisteleminen lähettämistä varten

Jos HP:n asiakastuki tai laitteen myynyt liike pyytää lähettämään HP All-in-One -laitteen huoltoon, pakkaa laite alla olevien ohjeiden mukaisesti, jotta tuote ei vahingoitu.

- Kytke HP All-in-One -laitteeseen virta. Jos HP All-in-One -laite ei käynnisty, ohita vaiheet 1–6. Et pysty poistamaan tulostuskasetteja. Siirry vaiheeseen 8.
- 2. Avaa tulostuskasetin suojakansi.
- 3. Odota, kunnes tulostuskasettivaunu on paikallaan eikä siitä kuulu ääntä, ja poista sitten tulostuskasetit.

Lisätietoja tulostuskasettien poistamisesta on kohdassa Tulostuskasettien vaihtaminen.

- 4. Pane tulostuskasetit tulostuskasettien suojukseen tai ilmatiiviisiin säilytysrasioihin, jotta ne eivät kuivu. Älä lähetä tulostuskasetteja HP All-in-One -laitteen mukana, jollei HP:n tukihenkilö ole pyytänyt tekemään niin.
- 5. Sulje tulostuskasetin suojakansi ja odota muutama minuutti, jotta tulostuskasettivaunu palautuu alkuasentoon (vasempaan reunaan).

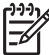

Huomautus Varmista ennen HP All-in-One -laitteen virran katkaisemista, että tulostuskasettivaunu on paikallaan.

- 6. Katkaise HP All-in-One -laitteen virta painamalla Käytössä/Jatka-painiketta.
- 7. Irrota virtajohto ensin pistorasiasta ja sitten HP All-in-One -laitteesta.

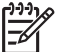

Huomautus Älä palauta virtajohtoa tai virtalähdettä HP All-in-One -laitteen mukana. Näitä varusteita ei toimiteta vaihdetun HP All-in-One -laitteen mukana. Säilytä virtajohto ja virtalähde, kunnes vaihdettu HP All-in-One on käytettävissä.

8. Pakkaa HP All-in-One -laite kuljetusta varten alkuperäiseen pakkausmateriaaliin tai vaihtolaitteen pakkausmateriaaliin, jos ne ovat tallessa.

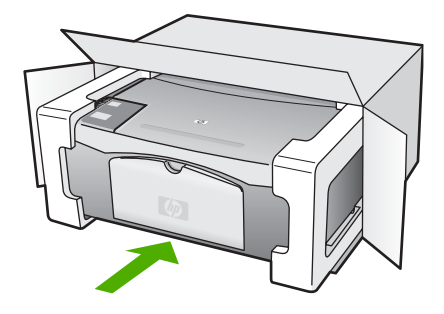

Jos alkuperäistä pakkausmateriaalia ei ole tallessa, käytä muuta sopivaa pakkausmateriaalia. Takuu ei kata vahinkoja, jotka aiheutuvat virheellisestä pakkauksesta ja/tai virheellisestä kuljetuksesta.

- 9. Kiinnitä palautusosoitetarra laatikon ulkopintaan.
- 10. Lähetä laitteen mukana seuraavat tiedot:
  - Toimintahäiriöiden kuvaus huoltohenkilöstön tiedoksi (näytteet tulostuslaatuongelmista ovat hyödyllisiä).
  - Ostokuitin kopio tai muu ostotosite, josta ilmenee takuuajan kesto.
  - Nimesi, osoitteesi ja puhelinnumerosi, josta sinut voidaan tavoittaa työaikana.

#### Hewlett-Packardin RAJOITETTU TAKUU

Tässä osassa on tietoja HP All-in-One -laitteen rajoitetusta takuusta.

| HP-tuote                                    | Rajoitettu takuuaika                                                                                                    |
|---------------------------------------------|----------------------------------------------------------------------------------------------------|
| Ohjelmisto                                  | 90 päivää                                                                                                    |
| Värikasetit                                 | Siihen asti, kunnes HP:n muste on kulunut loppuun tai kasettiin<br>merkity takuuajankohta on umpeutunut, aiempi näistä<br>kahdesta. Tämä takuu ei kata HP-tuotteita, jotka on täytetty,<br>valmistettu uudelleen, kunnostettu, joita on käytetty väärin tai<br>joita on jollain tavalla muutettu. |
| Lisälaitteet                                | 1 vuosi                                                                                                    |
| Tulostimen oheislaitteet (lisätietoja alla) | 1 vuosi                                                                                                    |

A. Rajoitetun takuun kattavuus

- Hewlett-Packard (HP) takaa loppukäyttäjälle, että edellä mainituissa HP-tuotteissa ei ole materiaali- tai valmistusvirheitä takuuaikana, jonka lasketaan alkavan siitä päivästä, kun asiakas on ostanut tuotteen.
- HP-ohjelmatuotteen rajoitettu takuu koskee ainoastaan ohjekirjoissa määritettyjen toimintojen suorittamiseen liittyviä ongelmia. HP ei takaa sitä, että HP-tuotteet toimivat keskeytyksettä tai että niissä ei ole virheitä.
- HP:n rajoitettu takuu kattaa ainoastaan tuotteen tavanomaisen käytön yhteydessä ilmenevät viat. Takuu ei kata ongelmia, joiden syynä on esimerkiksi
  - a. virheellinen käyttö tai muokkaaminen
  - b. muiden valmistajien kuin HP:n toimittamat ohjelmistot, välineet, osat tai tarvikkeet
  - c. muu kuin tuotteen teknisissä tiedoissa mainittu käyttö
  - d. luvaton muokkaaminen tai väärinkäyttö.
- 4. Muun valmistajan kuin HP:n toimittaman värikasetin tai uudelleentäytetyn mustekasetin käyttö ei vaikuta HP:n kirjoitintuotteita koskevaan asiakastakuuseen tai asiakkaan kanssa tehtävän HP-tukipalvelusopimuksen ehtoihin. Jos kuitenkin tulostimen virhetoiminto tai vahingoittuminen johtuu muun valmistajan kuin HP:n mustekasetin tai uudelleentäytetyn mustekasetin käytöstä, HP laskuttaa normaalin aika- ja materiaalihinnastonsa mukaan tulostimen huollosta kyseisen virhetoiminon tai vahingoittumisen vuoksi.
- Jos HP:lle ilmoitetaan jonkin HP:n takuun piiriin kuuluvan tuotteen viasta takuuaikana, HP joko korjauttaa tai korvaa viallisen tuotteen harkintansa mukaan.
- 6. Jos HP ei kykene korjaamaan tai korvaamaan HP:n takuun piiriin kuuluvaa viallista tuotetta, HP hyvittää sen hankintahinnan kohtuullisen ajan kuluessa vikailmoituksen tekemisestä.
- 7. HP korjaa, korvaa tai hyvittää viallisen tuotteen vasta sitten, kun asiakas on palauttanut tuotteen HP:lle.
- 8. Korvaavat tuotteet voivat olla joko uusia tai uuden veroisia, ja ne ovat vähintään yhtä tehokkaita kuin korvatut tuotteet.
- 9. HP:n tuotteet saattavat sisältää suorituskyvyltään uusia vastaavia, uudelleenvalmistettuja osia tai materiaaleja.
- 10. HP:n rajoitettu takuu on voimassa kaikissa maissa ja kaikilla alueilla, missä HP vastaa kyseisen takuutuotteen jakelusta. Lisätakuupalveluja, kuten asennuspalveluja, koskevia sopimuksia on saatavissa mistä tahansa valtuutetusta HP-palveluyrityksestä, jossa HP tai sen valtuuttama maahantuoja myy kyseistä tuotetta.
- B. Takuun rajoitukset
  - HP TÁI SEN KOLMANNEN OSAPUOLEN TOIMITTAJAT EIVÄT LUPAA PAIKALLISEN LAIN SALLIMISSA RAJOISSA MITÄÄN MUUTA HP-TUOTTEITA KOSKEVAA TAKUUTA TAI EHTOA JOKO SUORAAN TAI EPÄSUORASTI. HP JA SEN KOLMANNEN OSAPUOLEN TOIMITTAJAT TORJUVAT PÄTEMÄTTÖMINÄ NIMENOMAISESTI OLETETUT TAKUUT TAI VASTUUT, JOTKA KOSKEVAT TUOTTEEN MARKKINOITAVUUTTA, TYYDYTTÄVÄÄ LAATUA JA SOVELTUVUUTTA TIETTYYN TARKOITUKSEEN.

#### C. Vastuun rajoitus

- Takuuehdoissa kuvattu korvaus on ainoa asiakkaan saama korvaus, ellei paikallisesta lainsäädännöstä muuta johdu.
   NÄISSÄ TAKUUEHDOISSA MAINITTUJA VELVOITTEITA LUKUUN OTTAMATTA HP TAI JOKIN MUU
- OHJELMISTOTALO EI OLE MISSÄÄN TAPAUKSESSA VASTUUSSA VÄLITTÖMÄSTÄ, VÄLILLISESTÄ, ERITYISESTÄ, SEURAUKSEEN PERUSTUVASTA TAI MUUSTA VAHINGOSTA (MUKAAN LUKIEN MENETETTY VOITTO) RIIPPUMATTA SIITÄ, MIHIN KORVAUSVASTUU PERUSTUU.
- D. Paikallinen laki
  - Takuuehdot antavat asiakkaalle tietyt lainsäädäntöön perustuvat oikeudet. Asiakkaalla voi olla muita oikeuksia, jotka vaihtelevat Yhdysvaltojen eri osavaltioissa, Kanadan eri provinsseissa ja muissa maissa muualla maailmassa.
  - Jos takuuehdot ovat ristiriidassa paikallisen lainsäädännön kanssa, ne on saatettava yhdenmukaiseksi kyseisen lainsäädännön kanssa. Kyseisen paikallisen lainsäädännön nojalla joitakin näiden takuuehtojen rajoituksia ei voida soveltaa asiakkaaseen. Yhdysvaltojen ja muiden maiden viranomaiset voivat esimerkiksi
    - a. määrätä, etteivät takuusopimuksessa mainitut vastuuvapaudet ja rajoitukset saa rajoittaa kuluttajan lainmukaisia oikeuksia (esim. Iso-Britannia)
    - b. estää valmistajaa muilla tavoin asettamasta tällaisia rajoituksia
    - c. myöntää asiakkaalle muita takuuoikeuksia, määrittää oletetun takuun ajan, josta valmistaja ei voi vapautua, tai rajoittaa oletettujen takuiden aikaa.
  - 3. TÄSŚÄ TAKUUILMÓITUKSESSA ESITETYT TAKUUEHDOT EIVÄT SULJE POIS, RAJOITA TAI MUUTA ASIAKKAAN OIKEUKSIA, PAITSI LAIN SALLIMASSA LAAJUUDESSA, VAAN NIITÄ SOVELLETAAN NIIDEN PAKOLLISTEN LAKIMÄÄRÄISTEN OIKEUKSIEN LISÄKSI, JOTKA KOSKEVAT HP-TUOTTEEN MYYNTIÄ ASIAKKAALLE.

#### HP:n takuu

Hyvä asiakkaamme,

oheisesta luettelosta löydätte yhteystiedot valmistajan takuusta vastaavaan HP:n edustajaan maassanne.

Teillä voi olla oikeus esittää takuun lisäksi vaatimuksia myös lain nojalla. Valmistajan takuu ei rajoita lakiin perustuvia oikeuksianne.

Suomi: Hewlett-Packard Oy, Piispankalliontie, FIN-02200 Espoo

Luku 10

## **11** Tekniset tiedot

Tässä osassa on HP All-in-One -laitetta koskevat tekniset tiedot ja kansainväliset säännökset. Tässä luvussa on tietoja Windows- ja Mac-käyttöjärjestelmävaatimuksista: paperi, tulostus, kopiointi, muistikortti, skannausasetukset, laitteen mittoja, virtaa ja ympäristöä koskevat vaatimukset, tietoja säännöksistä ja vaatimustenmukaisuusvakuutus.

#### Järjestelmävaatimukset

Ohjelmiston järjestelmävaatimukset ovat Lueminut-tiedostossa. Voit lukea Lueminut-tiedoston kaksoisnapsauttamalla HP All-in-One -CD-levyn ylimmällä kansiotasolla olevaa kuvaketta. Jos Windows-ohjelmisto on asennettu, voit avata Lueminut-tiedoston tehtäväpalkissa olevalla Käynnistä-painikkeella: valitse Ohjelmat, Hewlett-Packard, HP PSC 1400 Series, Lueminut-tiedoston avaaminen.

#### Paperitiedot

Tässä osassa on tietoja paperilokeroiden kapasiteetista, paperikoosta ja tulostusmarginaaleista.

| Тууррі                                             | Paperin paino                                   | Syöttölokero <sup>1</sup> | Tulostelokero <sup>2</sup> |
|----------------------------------------------------|-------------------------------------------------|---------------------------|----------------------------|
| Tavallinen paperi                                  | 75–90 g/m² (20–24 lb.)                          | 100 (75 g/m²:n paperi)    | 50 (75 g/m²:n paperi)      |
| Legal-koon paperi                                  | 75–90 g/m² (20–24 lb.)                          | 100 (75 g/m²:n paperi)    | 50 (75 g/m²:n paperi)      |
| Kortit                                             | enintään 200 g/m²:n<br>(110 lb:n) arkistokortit | 20                        | 10                         |
| Kirjekuoret                                        | 75–90 g/m² (20–24 lb.)                          | 10                        | 10                         |
| Kalvo                                              | Ei käytettävissä                                | 20                        | enintään 15                |
| Tarrat                                             | Ei käytettävissä                                | 20                        | 10                         |
| 10 x 15 cm:n (4 x 6 tuuman)<br>valokuvapaperi      | 236 g/m²<br>(145 lb)                            | 20                        | 15                         |
| 216 x 279 mm:n (8,5 x 11<br>tuuman) valokuvapaperi | Ei käytettävissä                                | 20                        | 10                         |

#### Paperilokeroiden kapasiteetti

1 Enimmäiskapasiteetti.

2 Tulostelokeron kapasiteettiin vaikuttaa käytettävän paperin tyyppi ja musteen määrä. HP suosittelee, että tulostelokero tyhjennetään säännöllisesti.

#### Paperikoot

| Тууррі | Koko                        |
|--------|-----------------------------|
| Paperi | Letter: 216 x 280 mm        |
|        | A4: 210 x 297 mm            |
|        | A5: 148 x 210 mm            |
|        | Executive: 184,2 x 266,7 mm |

Luku 11

#### (jatkoa)

| Тууррі         | Koko                        |  |  |
|----------------|-----------------------------|--|--|
|                | Legal: 216 x 356 mm         |  |  |
| Kirjekuoret    | U.S. #10: 105 x 241 mm      |  |  |
|                | U.S. #9: 98 x 225 mm        |  |  |
|                | A2: 111 x 146 mm            |  |  |
|                | DL: 110 x 220 mm            |  |  |
|                | C6: 114 x 162 mm            |  |  |
| Kalvo          | Letter: 216 x 279 mm        |  |  |
|                | A4: 210 x 297 mm            |  |  |
| Valokuvapaperi | 102 x 152 mm                |  |  |
| Kortit         | 76 x 127 mm                 |  |  |
|                | Arkistokortti: 101 x 152 mm |  |  |
|                | 127 x 178 mm                |  |  |
|                | A6: 105 x 148,5 mm          |  |  |
|                | Hagaki 100 x 148 mm         |  |  |
| Tarrat         | Letter: 216 x 279 mm        |  |  |
|                | A4: 210 x 297 mm            |  |  |
| Mukautettu     | 76 x 127 – 216 x 356 mm     |  |  |

#### Tulostusmarginaalitiedot

|                                      | Yläosa (etureuna) | Alaosa (takareuna) <sup>1</sup> |
|--------------------------------------|-------------------|---------------------------------|
| Paperi tai kalvo                     |                   |                                 |
| U.Skoot (Letter, Legal ja Executive) | 1,5 mm            | 12,7 mm                         |
| ISO (A4, A5) ja JIS (B5)             | 1,8 mm            | 12,7 mm                         |
| Kirjekuoret                          |                   |                                 |
|                                      | 3,2 mm            | 3,2 mm                          |
| Kortit                               |                   |                                 |
|                                      | 1.8 mm            | 11.7 mm                         |

1 Tämä marginaali ei ole yhteensopiva. Kokonaiskirjoitusalue on kuitenkin yhteensopiva. Tulostusalueen offset on keskeltä sivussa 5,4 mm, mikä aiheuttaa epäsymmetriset ylä- ja alamarginaalit.

### Tulostuksen tekniset tiedot

- 600 x 600 dpi:n musta
- 4 800 x 1 200 dpi:n optimoitu tarkkuus, väri
- Tulostustapa: epäjatkuva lämpömustesuihkutulostus
- Kieli: LIDIL (lightweight imaging device interface language)
- Tulostusnopeudet vaihtelevat asiakirjan monimutkaisuuden mukaan

• Suorituskyky: 5 000 tulostettua sivua kuukaudessa (enintään)

| Tila           |       | Tarkkuus (dpi)                                      | Nopeus (ppm) |
|----------------|-------|-----------------------------------------------------|--------------|
| dpi enintään   | Musta | 4 800 x 1 200 dpi:n optimoitu tarkkuus              | 0,12         |
|                | Väri  | 4 800 x 1 200 dpi:n optimoitu tarkkuus <sup>1</sup> | 0,12         |
| Paras          | Musta | 1 200 x 1 200                                       | 0,92         |
|                | Väri  | 1 200 x 1 200 – 4 800 optimoitu dpi                 | 0,92         |
| Normaali       | Musta | 600 x 600                                           | 7            |
|                | Väri  | 600 x 600                                           | 2,88         |
| Nopea normaali | Musta | 600 x 600                                           | 7            |
|                | Väri  | 600 x 600                                           | 4,69         |
| Nopea          | Musta | 300 x 300                                           | 18           |
|                | Väri  | 300 x 300                                           | 13           |

1 Jopa 4 800 x 1 200 dpi:n optimoitu tarkkuus väritulostuksessa Premium-valokuvapaperille, 1 200 x 1 200 dpi:n syöttötarkkuus.

### Kopioinnin tekniset tiedot

- Digitaalinen kuvankäsittely
- Enintään 9 kopiota kohteesta (vaihtelee mallin mukaan)
- Sovita sivulle
- Enintään 18 kopiota minuutissa, musta, 13 kopiota minuutissa, väri (vaihtelee mallin mukaan)
- Kopiointinopeudet vaihtelevat asiakirjan monimutkaisuuden mukaan.

| Tila  |       | Nopeus<br>(ppm) | Tulostustarkkuus (dpi)     | Skannaustarkkuus (dpi) <sup>1</sup> |
|-------|-------|-----------------|----------------------------|-------------------------------------|
| Paras | Musta | enintään 0,8    | 600 x 600                  | 600 x 2 400                         |
|       | Väri  | enintään 0,8    | 1 200 x 1 200 <sup>2</sup> | 600 x 2 400                         |
| Nopea | Musta | enintään 18     | 300 x 1 200                | 600 x 1 200                         |
|       | Väri  | enintään 13     | 600 x 300                  | 600 x 1 200                         |

- 1 Enintään 400 %:n skaalauksella.
- 2 Valokuvapaperille.

### Skannauksen tekniset tiedot

- Sisältää kuvaeditorin
- Skanneriin sisältyvä tekstintunnistusohjelmisto muuntaa skannatun tekstin automaattisesti muokattavaksi tekstiksi.
- Skannausnopeudet vaihtelevat asiakirjan monimutkaisuuden mukaan
- Twain-yhteensopiva liittymä
- Tarkkuus: jopa 600 x 2 400 dpi:n optinen tarkkuus, 19 200 dpi:n parannettu tarkkuus (ohjelmisto)

- Värillinen: 36-bittinen väri, 8-bittinen harmaasävy (256 harmaan tasoa)
- Enimmäiskoko skannattaessa lasilta: 21,6 x 29,7 cm

#### Laitteen mitat

- Korkeus: 16,97 cm
- Leveys: 44 cm
- Pituus: 25,9 cm
- Paino: 4,5 kg

#### Virtatiedot

- Virrankulutus: enintään 80 W
- Tulojännite: AC 100–240 V ~ 1 A 50–60 Hz, maadoitettu
- Lähtöjännite: tasavirta 32 V===940 mA, 16 V===625 mA

### Käyttöympäristön tietoja

- Suositeltu käyttölämpötila: 15–32 °C
- Sallittu käyttölämpötila: 5-40 °C
- Suhteellinen kosteus: 15–85 % suhteellista tiivistymätöntä kosteutta
- Lämpötila, kun laite ei käytössä (säilytys): -40-60 °C
- On mahdollista, että HP All-in-One -laitteen tulostusjälki voi hieman vääristyä voimakkaiden sähkömagneettisten kenttien läheisyydessä.
- HP suosittelee korkeintaan 3 metriä pitkän USB-kaapelin käyttöä mahdollisten voimakkaiden sähkömagneettisten kenttien kaapeliin aiheuttaman häiriön vuoksi

#### Muita teknisiä tietoja

Jos käytössäsi on Internet-yhteys, voit katsoa äänitasoon liittyvät tiedot HP:n Web-sivustosta. Siirry osoitteeseen www.hp.com/support.

### Ympäristönsuojeluohjelma

Tässä osassa on ympäristönsuojeluun liittyviä tietoja: otsoninmuodostus, energiankulutus, paperin käyttö, muovit, käyttöturvallisuustiedote ja kierrätysohjelmat.

#### HP suojelee ympäristöä

Hewlett-Packard tuottaa laatutuotteita ympäristöä suojaavien periaatteiden mukaan. Tämän tuotteen valmistuksessa on otettu huomioon useita tekijöitä, joiden avulla on minimoitu ympäristöhaittoja.

Lisätietoja HP:n ympäristöohjelmasta on osoitteessa www.hp.com/hpinfo/globalcitizenship/environment/index.html

#### Otsoninmuodostus

Tämä tuote ei tuota merkittäviä määriä otsonia (O3).

#### **Energy consumption**

Energy usage drops significantly while in ENERGY STAR® mode, which saves natural resources and saves money without affecting the high performance of this product. This product qualifies for ENERGY STAR, which is a voluntary program established to encourage the development of energy-efficient office products.

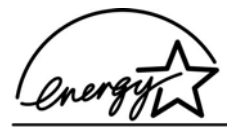

ENERGY STAR is a U.S. registered service mark of the U.S. EPA. As an ENERGY STAR partner, HP has determined that this product meets ENERGY STAR guidelines for energy efficiency.

For more information on ENERGY STAR guidelines, go to the following website: www.energystar.gov

#### Paperinkulutus

Tässä tuotteessa voi käyttää DIN 19309 -standardin mukaista kierrätyspaperia.

#### Muovit

Yli 25 gramman painoiset muoviosat on merkitty kansainvälisten normien mukaisilla materiaalin tunnisteilla, minkä ansiosta muoviosat voidaan tunnistaa ja kierrättää laitteen käyttöiän lopussa.

#### Materiaaliturvallisuustiedotteet

Käyttöturvallisuustiedotteen (Material Safety Data Sheets, MSDS) voi tilata HP:n Web-sivustosta osoitteessa

#### www.hp.com/go/msds.

Asiakkaat, joilla ei ole Internet-yhteyttä, voivat ottaa yhteyttä paikalliseen HP:n asiakastukikeskukseen.

#### Kierrätysohjelma

HP tarjoaa yhä enemmän tuotteiden palautus- ja kierrätysohjelmia eri maissa/alueilla. HP toimii myös yhteistyössä suurimpien elektroniikan kierrätyskeskusten kanssa kaikkialla maailmassa. HP säästää luonnonvaroja myös kunnostamalla suosituimpia tuotteitaan uudelleenmyytäväksi. Tämä HP:n tuote sisältää seuraavia materiaaleja, jotka mahdollisesti vaativat elinkaarensa lopussa erikoiskäsittelyä:

- elohopea skannerin loisteputkivalossa (< 2 mg)</li>
- Lyijy juotoksissa (1.7.2006 lähtien kaikkien uusien tuotteiden juotokset ja osat ovat lyijyttömiä Euroopan unionin direktiivin 2002/95/EC mukaisesti.)

#### HP:n Inkjet-tarvikkeiden kierrätysohjelma

HP sitoutuu suojelemaan ympäristöä. HP:n Inkjet-tarvikkeiden kierrätysohjelma on käytettävissä useissa maissa / useilla alueilla. Sen ansiosta voit kierrättää käytetyt tulostuskasetit maksutta. Lisätietoja on seuraavassa Web-sivustossa:

www.hp.com/hpinfo/globalcitizenship/environment/recycle/inkjet.html

#### Tärkeitä kierrätystietoja Euroopan unionin sisäisille asiakkaille

Lain mukaan tämä tuote on kierrätettävä sen käyttöiän päätyttyä luonnon säästämiseksi. Alla oleva symboli osoittaa, että tätä tuotetta ei saa hävittää tavallisten roskien mukana. Palauta tuote kierrätettäväksi/hävitettäväksi lähimpään valtuutettuun keräyspisteeseen. Yleisiä lisätietoja HP:n tuotteiden palauttamisesta ja kierrättämisestä on osoitteessa http://www.hp.com/hpinfo/globalcitizenship/environment/recycle/index.html.

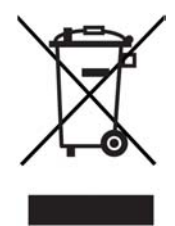

#### Tietoja säännöksistä

HP All-in-One -laite täyttää maasi/alueesi viranomaissäädösten vaatimukset. Tässä osassa on tietoja HP All-in-One -laitteen säännöksien mukaisesta mallinumerosta, FCC-lauseke ja erillisiä huomautuksia käyttäjille Australiassa ja Koreassa.

#### Säännöksien mukainen mallinumero

Ostamasi tuote on varustettu tunnistamista varten säädöksien mukaisella mallinumerolla. Tuotteen säännöksien mukainen mallinumero on SDGOB-0401-02. Tätä säännöksien mukaista numeroa ei tule sekoittaa markkinointinimeen (HP PSC 1400 All-in-One series) tai tuotenumeroon (Q5786A).

#### FCC statement

The United States Federal Communications Commission (in 47 CFR 15.105) has specified that the following notice be brought to the attention of users of this product.

Declaration of Conformity: This equipment has been tested and found to comply with the limits for a Class B digital device, pursuant to part 15 of the FCC Rules. Operation is subject to the following two conditions: (1) this device may not cause harmful interference, and (2) this device must accept any interference received, including interference that may cause undesired operation. Class B limits are designed to provide reasonable protection against harmful interference in a residential installation. This equipment generates, uses, and can radiate radio frequency energy, and, if not installed and used in accordance with the instructions, may cause harmful interference to radio communications. However, there is no guarantee that interference will not occur in a particular installation. If this equipment does cause harmful interference to radio or television reception, which can be determined by turning the equipment off and on, the user is encouraged to try to correct the interference by one or more of the following measures:

- Reorient the receiving antenna.
- Increase the separation between the equipment and the receiver.
- Connect the equipment into an outlet on a circuit different from that to which the receiver is connected.
- Consult the dealer or an experienced radio/TV technician for help.

For more information, contact the Product Regulations Manager, Hewlett-Packard Company, San Diego, (858) 655-4100.

The user may find the following booklet prepared by the Federal Communications Commission helpful: How to Identify and Resolve Radio-TV Interference Problems. This booklet is available from the U.S. Government Printing Office, Washington DC, 20402. Stock No. 004-000-00345-4.

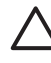

**Varoitus** Pursuant to Part 15.21 of the FCC Rules, any changes or modifications to this equipment not expressly approved by the Hewlett-Packard Company may cause harmful interference and void the FCC authorization to operate this equipment.

#### Note à l'attention des utilisateurs Canadien/notice to users in Canada

Le présent appareil numérique n'émet pas de bruit radioélectrique dépassant les limites applicables aux appareils numériques de la classe B prescrites dans le Règlement sur le brouillage radioélectrique édicté par le ministère des Communications du Canada. This digital apparatus does not exceed the Class B limits for radio noise emissions from the digital apparatus set out in the Radio Interference Regulations of the Canadian Department of Communications.

#### Notice to users in Australia

This equipment complies with Australian EMC requirements.

Notice to users in Korea

## 사용자 안내문(B급 기기)

이 기기는 비업무용으로 전자파 적합 등록을 받은 기기로서, 주거지역에서는 물론 모든 지역에서 사용할 수 있습니다. Luku 11

## Hakemisto

#### Merkit/numerot

10 x 15 cm:n valokuvapaperi lisääminen 11 4 x 6 tuuman valokuvapaperi lisääminen 11

#### Α

A4-kokoinen paperi lisääminen 10 asettaminen alkuperäiskappale 9 asiakastuki huoltotunnusnumero 44 Korea 45 sarjanumero 44 Web-sivusto 43 yhteystiedot 43

#### D

declaration of conformity European Economic Area 61 United States 61

#### F

FCC statement 54

#### н

Hagaki lisääminen 12 HP:n ratkaisukeskus puuttuvat kuvakkeet 39 HP:n tukipalvelut ennen yhteyden ottamista 35 HP All-in-One valmisteleminen lähettämistä varten 45 vleiskuvaus 3 HP All-in-One -laitteen palauttaminen 45 HP Image Zone HP Instant Share 24 Mac 6.24 Windows 6, 24 yleiskuvaus 6

**HP** Instant Share HP Image Zone 23 kuvien lähettäminen HP Image Zone -ohjelmistosta (USB) 23 lähettäminen laitteeseen 23 määrittäminen (USB) 23 tietoja 23 valokuvien lähettäminen sähköpostitse HP Image Zone -ohjelmistosta (USB) 23 **HP Solution Center** käynnistä (Windows) 6 huolto itsetestiraportti 30 kannen alustan puhdistaminen 29 lasin puhdistaminen 29 mustetasojen tarkistaminen 29 tulostuskasettien kohdistaminen 32 tulostuskasettien puhdistaminen 32 ulkopintojen puhdistaminen 29 huoltotunnusnumero 44

#### L

Inkjet-tarvikkeiden kierrätysohielma 53 Instant Share, katso HP Instant Share itsetestiraportti 30

J järjestelmävaatimukset 49

#### κ

kalvot lisääminen 13 kannen alusta, puhdistaminen 29 kasetit. katso tulostuskasetit keskeyttäminen kopioi 18

skannaaminen 22 tulostustyö 20 kierrätys 53 kopioi paperityypit, suositellut 15 peruuttaminen 18 kopioiden pienentäminen/ suurentaminen koon muuttaminen Lettertai A4-kokoa varten 17 kopiointi kopioinnin tekniset tiedot 51 kortit lisääminen 13 Käynnistä, Musta -painike 4 Käynnistä, Väri -painike 4 käyttöympäristön tietoja 52

#### L

laitepäivitvs Mac 42 Windows 42 yleiskuvaus 42 laitteen mitat 52 lasi alkuperäiskappaleen asettaminen 9 puhdistaminen 29 Legal-kokoinen paperi lisääminen 10 Letter-kokoinen paperi lisääminen 10 lisääminen 10 x 15 cm:n valokuvapaperi 11 4 x 6 tuuman valokuvapaperi 11 A4-kokoinen paperi 10 Hagaki 12 kalvot 13 kortit 13 Legal-kokoinen paperi 10 Letter-kokoinen paperi 10 postikortit 12 tarrat 13 täysikokoinen paperi 10

lähettäminen laitteeseen HP Image Zone (Mac) 24 HP Image Zone (Windows) 24

#### Μ

materiaali. *katso* paperi mustekasetit. *katso* tulostuskasetit mustetasot, tarkistaminen 29

#### 0

ohjauspaneeli yleiskuvaus 4 ohjelmistopäivitys. *katso* laitepäivitys oletustulostin, määrittäminen 20

#### Ρ

palvelut 43 katso myös asiakastuki paperi lisääminen 10 paperikoot 49 suositellut tyypit 9 suositellut tyypit kopioimiseen 15 tilaaminen 27 tukokset 14 yhteensopimattomat tyypit 10 paperilokeroiden kapasiteetti 49 paperitiedot 49 Peruuta-painike 4 peruuttaminen kopioi 18 skannaaminen 22 tulostustyö 20 postikortit lisääminen 12 puhdistaminen kannen alusta 29 lasi 29 tulostuskasetit 32 ulkopinnat 29 puhelinnumerot, asiakastuki 43

#### R

raportit

itsetesti 30 reunattomat kopiot 10 x 15 cm:n (4 x 6 tuuman) valokuva 17

#### S

sarjanumero 44 skannaaminen keskeyttäminen 22 ohjauspaneelista 21 skannaus skannauksen tekniset tiedot 51 skannauslasi alkuperäiskappaleen asettaminen 9 puhdistaminen 29 Skannaus-painike 4 sovellusohjelma, tulostaminen 19 sovittaminen sivulle 17

#### Т

takuu ehdot 46 laajennukset 43 tarrat lisääminen 13 tekniset tiedot järjestelmävaatimukset 49 kopioinnin tekniset tiedot 51 käyttöympäristön tietoja 52 laitteen mitat 52 paino 52 paperikoot 49 paperilokeroiden kapasiteetti 49 paperitiedot 49 skannauksen tekniset tiedot 51 tulostuksen tekniset tiedot 50 tulostusmarginaalitiedot 50 virtatiedot 52 tietoja säännöksistä declaration of conformity 61 declaration of conformity (European Economic Area) 61 FCC statement 54

note à l'attention des utilisateurs Canadien 55 notice to users in Canada 55 notice to users in Korea 55 säännöksien mukainen mallinumero 54 tilaaminen Asennusopas 28 Käyttöopas 28 ohjelma 28 paperi 27 tulostuskasetit 27 tilavalot vleiskuvaus 4 tuki ennen yhteyden ottamista 35 menettelytavat 35 tukokset, paperi 14 tulostaminen itsetestiraportti 30 sovellusohjelmasta 19 tietokoneesta 19 tulostuksen tekniset tiedot 50 tulostustyön peruuttaminen 20 tulostuskasetit kohdistaminen 32 mustetasojen tarkistaminen 29 puhdistaminen 32 tilaaminen 27 vianmääritys 41 tulostuskasettien kohdistaminen 32 tulostusmarginaalitiedot 50

#### U

USB-kaapelin asennus 36

#### v

valokuvapaperi lisääminen 11 valokuvat HP Image Zone 23 vianmääritys asiakastuen menettelytavat 35 laitteiston asennus 36 ohjelmiston asennus 38 toiminta 41

#### Hakemisto

yhteyden ottaminen HPtukeen 35 yleiskuvaus 35 yleistä asennuksesta 35 vianmääritys: tukokset, paperi 14 virtatiedot 52

#### Υ

Ympäristönsuojeluohjelma 52

## Declaration of conformity (European Economic Area)

The Declaration of Conformity in this document complies with ISO/IEC Guide 22 and EN 45014. It identifies the product, manufacturer's name and address, and applicable specifications recognized in the European community.

## **Declaration of conformity**

| Manufactur                 | er's Name: ⊦                                                                                                    | lewlett-Packard Company                                                                                             |  |
|----------------------------|----------------------------------------------------------------------------------------------------|----------------------------------------------------------------------------------------------------|--|
| Manufacturer's Address:    |                                                                                                    | 16399 West Bernardo Drive<br>San Diego CA 92127, USA                                                                |  |
| Regulatory                 | Model Number:                                                                                                    | SDGOB-0503                                                                                                    |  |
| Declares, th<br>Product Na | nat the product:<br>me:                                                                                                    | HP PSC 1400 All-in-One series                                                                                       |  |
| Conforms t                 | o the following Pr                                                                                                    | oduct Specifications:                                                                                               |  |
| Safety:                    | IEC 60950-1: 2001<br>EN 60950-1: 2002<br>UL 60950: 1999<br>CAN/CSA-22.2 No. 60950-1-03<br>GB4943: 2001                                                                                                    |                                                                                                    |  |
| EMC:                       | CISPR 22:1997 / EN 55022:1998 Class B<br>CISPR 24:1997 / EN 55024:1998 +A1:2001<br>IEC 61000-3-2: 2000 / EN 61000-3-2: 2000<br>IEC 61000-3-3/A1: 2001 / EN 61000-3-3/ A1: 2001<br>FCC Part 15-Class B/ICES-003, Issue 2<br>GB9254: 1998 |                                                                                                    |  |
| Su                         | pplementary Info                                                                                                    | rmation:                                                                                                    |  |
| The prod<br>EMC Dire       | luct herewith compl<br>ective 89/336/EC a                                                                                                    | lies with the requirements of the Low Voltage Directive 73/23/EC, nd carries the CE-marking accordingly.            |  |
| 1) The j<br>2) Pleas       | product was tested<br>se refer to the decla                                                                                                    | in a typical configuration.<br>aration of similarity (DoS) for all tested power supplies                            |  |
| 20 E                       | December 2004                                                                                                    |                                                                                                    |  |
| 1                          | Date                                                                                                    | San Diego Regulatory MGR.                                                                                           |  |
| European Cont              | act for regulatory topic                                                                                                    | s only: Hewlett Packard GmbH, HQ-TRE, Herrenberger Strasse 140,<br>D-71034 Böblingen Germany. (FAX +49-7031-14-3143 |  |
|                            |                                                                                                    |                                                                                                    |  |
|                            |                                                                                                    |                                                                                                    |  |
|                            |                                                                                                    |                                                                                                    |  |

© 2005 Hewlett-Packard Development Company, L.P.

**Electronic Edition** 

www.hp.com

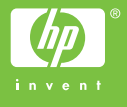

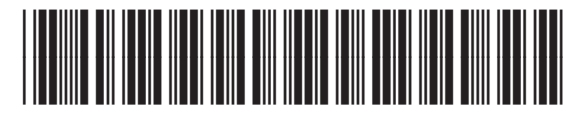

Q7286-90167